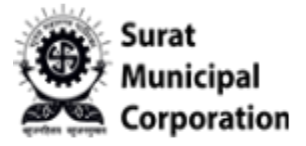

# User Manual for VEHICLE TAX REGISTRATION SYSTEM ADMIN LOGIN

User Login URL : <u>https://www.suratmunicipal.gov.in/</u>

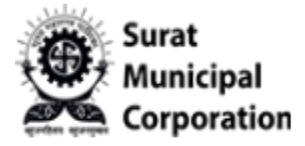

Please follow the following Steps to ADMIN LOGIN:

- Step 1: Enter URL https://www.suratmunicipal.gov.in/Admin/Login
- Step 2: It will display the ADMIN LOGIN form.

| SURAT<br>MUNICIPAL<br>CORPORATION |                                    | VEHICLE TAX REGISTRATION SYSTEM |
|-----------------------------------|------------------------------------|---------------------------------|
|                                   | Admin Login                        |                                 |
|                                   | Employee Number<br>Employee Number |                                 |
|                                   | Password Password                  |                                 |
|                                   |                                    |                                 |
|                                   |                                    |                                 |
|                                   |                                    |                                 |
|                                   |                                    |                                 |
|                                   |                                    |                                 |

Figure.1

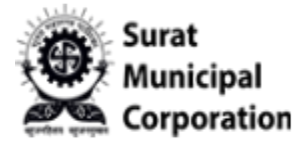

Step 3 : Enter SMC "Employee No." & Password then click on LOGIN button.

| Admin Login                                    |                                                                 |
|------------------------------------------------|-----------------------------------------------------------------|
| Employee Number<br>22071<br>Password<br>CLOGIN | Press the "Pret Screr" on your keyboard to take a<br>screenshot |

Figure.2

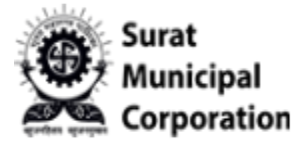

User Manual for **DEALER GROUP** 

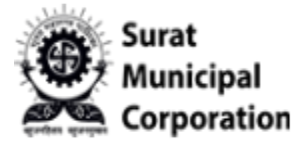

Step 1: Admin already logged in into system.

Step 2: Click on "Dealer Group" sub menu from Master drop-down that will redirect on group listing page.

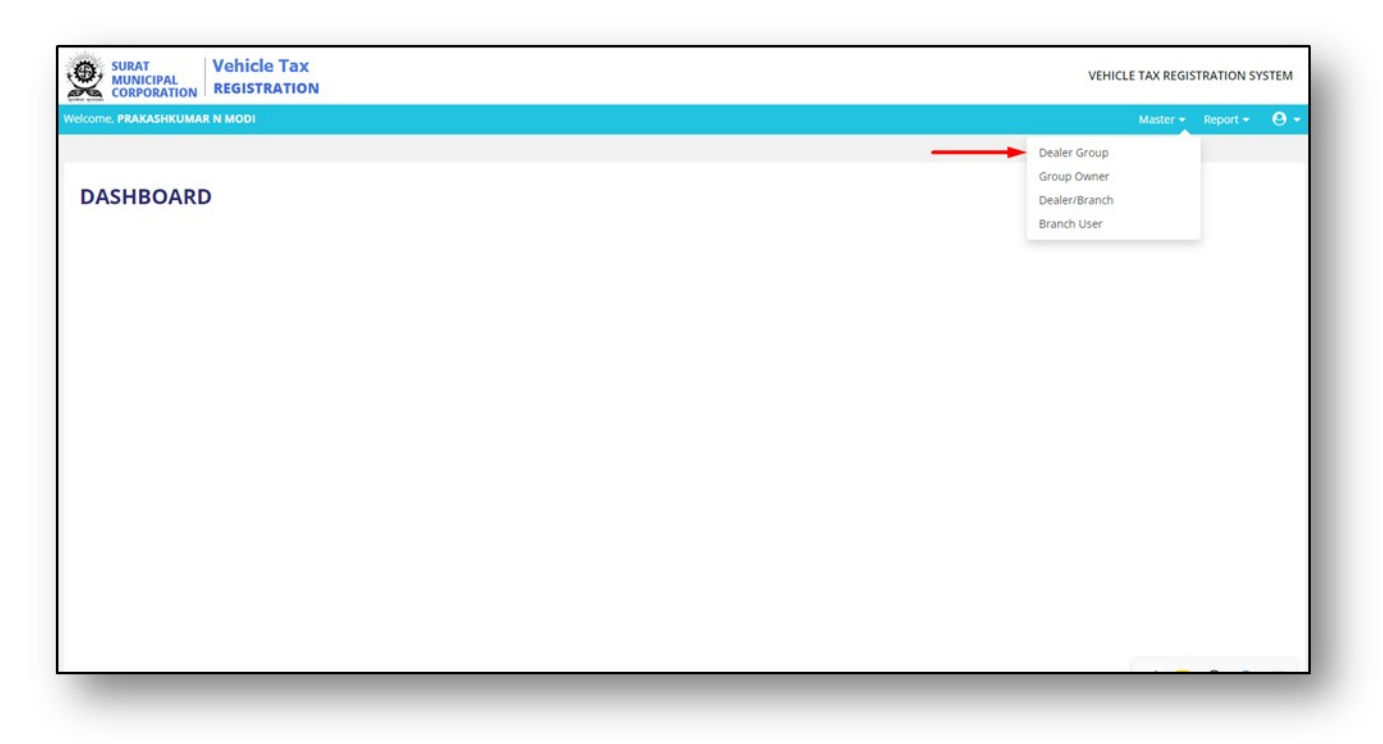

Figure.3

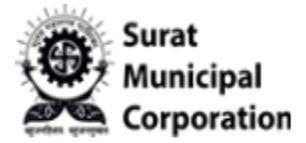

Step 3: To create new Dealer Group Click on "NEW GROUP" button that will open Dealer Group Master Form.

|              | AL<br>AL<br>ATION REGISTRATION |            |                 |             | ,   | VEHICLE TAX REGISTRATION SYSTEM |
|--------------|--------------------------------|------------|-----------------|-------------|-----|---------------------------------|
| ome, PRAKASI | KUMAR N MODI                   |            |                 |             |     | Master 👻 Report 👻 😫             |
|              |                                |            |                 |             |     |                                 |
| EALER        | GROUP LIST                     |            |                 |             |     |                                 |
|              |                                |            |                 |             |     |                                 |
|              |                                |            |                 |             |     | + NEW GROUP                     |
| how 10 👻 e   | ntries                         |            |                 |             |     | Search:                         |
| Sr.No.       | 4 Groups                       | 🕆 PAN No.  | d GST No.       | † Documents |     | Action     t                    |
| 1            | SONATA_GROUP_TESTS             | AAAAA0000A | 06BZAHM6385P6Z4 |             | E 🗎 | Action +                        |
| 2            | FGFE FGD                       | ERFTD7852B | 06BZAHM6385P6Z4 |             |     | Action -                        |
| 3            | QAASAAAAS                      | EDSFV89658 | 06BZCHM6385P6Z4 |             |     | Action -                        |
| 4            | SDFDFH GD                      | EDFHJ8745V | 068ZAVM6385P6Z4 |             |     | Action -                        |
| 5            | FGN                            | RFTGH8965C | 068ZAHM6385P6Z4 |             |     | Action -                        |
| 6            | NEW GROUPS                     | ATFUH5741N | 06BZAHM6385P6Z4 |             |     | Action -                        |
| 7            | GROUP_QA_ONE                   | AVVVS4611D | 19BBBCC7409R1ZZ |             | æ 🕨 | Action -                        |
|              | GROUP OA TWO                   | AVVVS4612E | 09AAACH7409R1ZZ |             |     | Action -                        |
| 8            | 0.000.24.2.000                 |            |                 |             |     |                                 |

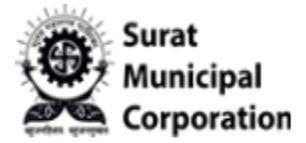

Step 4: Fill all the required form's fields and upload file as per requirements and then click on "SUBMIT" button.

| ull Name*                           | PAN No.* | GST No.* |  |
|-------------------------------------|----------|----------|--|
| FULL NAME                           | PAN      | GST      |  |
| AN Upload (.Jpeg .png .pdf)*        |          |          |  |
| Choose File No file chosen          |          |          |  |
| adhaar Upload (.jpeg .png .pdf)*    |          |          |  |
| Choose File No file chosen          |          |          |  |
| etter Pad Upload (.Jpeg .png .pdf)* |          |          |  |
|                                     |          |          |  |

Figure.5

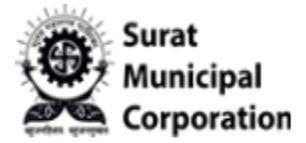

Step 5: Once form filled and submitted It will redirect on "DEALER GROUP LIST " page below. (Latest created group will be on the top of the list page)

|             | Vehicle Tax<br>PAL<br>REGISTRATION |            |                 |           |             | VEHICLE TAX REGISTRATION SYST |
|-------------|------------------------------------|------------|-----------------|-----------|-------------|-------------------------------|
| ome, PRAKAS | HKUMAR N MODI                      |            |                 |           |             | Master 👻 Report 👻 🛙           |
|             |                                    |            |                 |           |             |                               |
| EALER       | GROUP LIST                         |            |                 |           |             |                               |
|             |                                    |            |                 |           |             | + NEW GROUP                   |
|             |                                    |            |                 |           |             |                               |
| how 10 Y    | entries                            |            |                 |           |             | Search:                       |
| Sr.No.      | Groups                             | PAN No.    | GST No.         | Documents |             | Action                        |
| 1           | SONATA_GROUP_TESTS                 | AAAAA0000A | 06BZAHM6385P6Z4 |           | æ 🗈         | Action -                      |
| 2           | FGFE FGD                           | ERFTD7852B | 06BZAHM6385P6Z4 |           |             | Action -                      |
| 3           | QAASAAAAS                          | EDSFV89658 | 06BZCHM6385P6Z4 |           |             | Action -                      |
| 4           | SDFDFH GD                          | EDFHJ8745V | 06BZAVM6385P6Z4 | (3)       | •           | Action -                      |
| 5           | FGN                                | RFTGH8965C | 06BZAHM6385P6Z4 |           | •           | Action -                      |
| 6           | NEW GROUPS                         | ATFUH5741N | 06BZAHM6385P6Z4 |           |             | Action -                      |
| 7           | GROUP_QA_ONE                       | AVVVS4611D | 19BBBCC7409R1ZZ |           |             | Action -                      |
|             | GROUP_QA_TWO                       | AVVVS4612E | 09AAACH7409R1ZZ |           | 80 <b>b</b> | Action -                      |
| 8           |                                    |            |                 |           |             |                               |

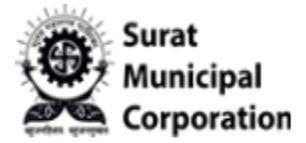

Step 6: To View actual document images just click on DOCUMENTS column icons one by one. (It will display uploaded particular images )

|                | Vehicle Tax<br>TION REGISTRATION |            |                 |           | VE  | HICLE TAX REGISTRATION SYSTEM |
|----------------|----------------------------------|------------|-----------------|-----------|-----|-------------------------------|
| lcome, PRAKASH | KUMAR N MODI                     |            |                 |           |     | Master 👻 Report 👻 🥹           |
|                |                                  |            |                 |           |     |                               |
| DEALER         | GROUP LIST                       |            |                 |           |     |                               |
|                |                                  |            |                 |           |     | + NEW GROUP                   |
|                |                                  |            |                 |           |     |                               |
| show 10 v e    | ntries                           |            |                 |           |     | Search:                       |
| Sr.No.         | ç Groups                         | PAN NO.    | GST NO.         | Documents |     | Action                        |
| 1              | SONATA_GROUP_TESTS               | AAAAA0000A | 068ZAHM6385P6Z4 |           |     | Action -                      |
| 2              | FGFE FGD                         | ERFTD7852B | 06BZAHM6385P6Z4 |           | E 1 | Action -                      |
| 3              | QAASAAAAS                        | EDSFV89658 | 068ZCHM6385P6Z4 |           |     | Action -                      |
| 4              | SDFDFH GD                        | EDFHJ8745V | 068ZAVM6385P6Z4 |           |     | Action -                      |
| 5              | FGN                              | RFTGH8965C | 068ZAHM6385P6Z4 |           |     | Action -                      |
| 6              | NEW GROUPS                       | ATFUH5741N | 068ZAHM6385P6Z4 |           |     | Action -                      |
| 7              | GROUP_QA_ONE                     | AVVVS4611D | 19BBBCC7409R1ZZ |           | 8   | Action -                      |
|                | CT01/2 01 70/0                   | AVVVS4612E | 09AAACH7409R1ZZ |           |     | Action -                      |
| 8              | GROUP_QA_IWO                     |            |                 |           |     |                               |

Figure.7

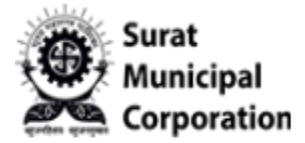

#### Step 7: To edit the Dealer Group clicks on "EDIT" button inside ACTION.

|               | Vehicle Tax<br>TION REGISTRATION |            |                 |             |   |   | VEHICLE TAX REGISTRATION SYSTE |
|---------------|----------------------------------|------------|-----------------|-------------|---|---|--------------------------------|
| come, PRAKASH | KUMAR N MODI                     |            |                 |             |   |   | Master 👻 Report 👻 🤮            |
|               |                                  |            |                 |             |   |   | + NEW GROUP                    |
| Sr.No.        | \$ Groups                        | PAN No.    | GST No.         | † Documents |   |   | C Edit  View Dealer/Branch     |
| 1             | SONATA_GROUP_TESTS               | AAAAA0000A | 068ZAHM6385P6Z4 |             |   | • |                                |
| 2             | FGFE FGD                         | ERFTD7852B | 06BZAHM6385P6Z4 |             |   | • | Action -                       |
| 3             | QAASAAAAS                        | EDSFV8965B | 06BZCHM6385P6Z4 |             |   |   | Action -                       |
| 4             | SDFDFH GD                        | EDFHJ8745V | 06BZAVM6385P6Z4 |             | ۲ | • | Action -                       |
| 5             | FGN                              | RFTGH8965C | 068ZAHM6385P6Z4 |             | - |   | Action -                       |
| 6             | NEW GROUPS                       | ATFUH5741N | 06BZAHM6385P6Z4 |             |   |   | Action                         |
| 7             | GROUP_QA_ONE                     | AVVVS4611D | 19BBBCC7409R1ZZ |             |   |   | Action -                       |
| 8             | GROUP_QA_TWO                     | AVVVS4612E | 09AAACH7409R1ZZ |             |   | • | Action -                       |
|               |                                  |            |                 |             |   |   |                                |

Figure.8

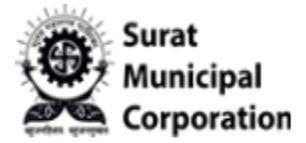

Step 8: Once click on "EDIT" button that will open Dealer Group Master form with prefilled data.( Dealer Group detail can be update here )

|                                      |            | GST NO.         |  |
|--------------------------------------|------------|-----------------|--|
| SONATA_GROUP_TESTS                   | AAAAA0000A | 06BZAHM6385P6Z4 |  |
| PAN Upload (.Jpeg .png .pdf)*        |            |                 |  |
| Choose File No file chosen           | •          |                 |  |
| Aadhaar Upload (.Jpeg .png .pdf)*    |            |                 |  |
| Choose File No file chosen           | ۲          |                 |  |
| Letter Pad Upload (.Jpeg .png .pdf)* |            |                 |  |
| Choose File No file chosen           | ۲          |                 |  |

Figure.9

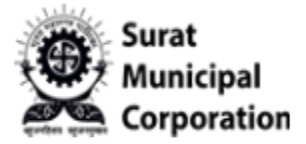

Step 9: To VIEW the Dealer Group's Branches just click on "VIEW DEALER/BRANCH" button inside ACTION.

| SURAT<br>MUNICIPA<br>CORPORAT | Vehicle Tax<br>REGISTRATION |            |                 |           |      | VEHICLE TAX REGISTRATION SYSTI                             |
|-------------------------------|-----------------------------|------------|-----------------|-----------|------|------------------------------------------------------------|
| ome, PRAKASHI                 | KUMAR N MODI                |            |                 |           |      | Master 👻 Report 👻 🧲                                        |
| DEALER                        | SROUP LIST                  |            |                 |           |      | + NEW GROUP                                                |
| how 10 v en<br>Sr.No.         | tries<br>Groups             | ÷ PAN No.  | 🕆 GST No.       | Documents | _    | Search:<br>2º Edit<br>2º View Dealer/Branch                |
| 1                             | SONATA_GROUP_TESTS          | AAAAA0000A | 068ZAHM6385P6Z4 |           |      |                                                            |
| 2                             | FGFE FGD                    | ERFTD7852B | 068ZAHM6385P6Z4 |           | 80 B | Action -                                                   |
| 3                             | QAASAAAAS                   | EDSFV8965B | 06BZCHM6385P6Z4 |           |      | Action-                                                    |
| 4                             | SDFDFH GD                   | EDFHJ8745V | 06BZAVM6385P6Z4 |           | æ 🗈  | Action -                                                   |
| 5                             | FGN                         | RFTGH8965C | 06BZAHM6385P6Z4 |           |      | Action -                                                   |
| 6                             | NEW GROUPS                  | ATFUH5741N | 06BZAHM6385P6Z4 |           |      | Action -                                                   |
| 7                             | GROUP_QA_ONE                | AVVVS4611D | 19BBBCC7409R1ZZ |           | æ 🗈  | Action                                                     |
|                               | GROUP_QA_TWO                | AVVVS4612E | 09AAACH7409R1ZZ |           | 🖭 🎼  | s the "Prnt Scrn" on you <mark>r keyboard to</mark> take a |
| 8                             |                             |            |                 |           |      | 100.000                                                    |

Figure.10

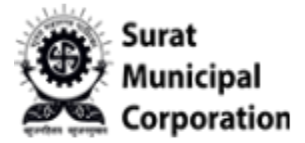

Step 10: Once click on "VIEW DEALER/BRANCH" button that will redirect on Branch listing page.( It will display particular Dealer Group's Branches only )

| EALEI   | R/BRANCH I     | LIST                     |               |            |                  |                                        |    |       | + NEW BRANC | н    |
|---------|----------------|--------------------------|---------------|------------|------------------|----------------------------------------|----|-------|-------------|------|
| w 10 v  | - entries      |                          |               |            |                  |                                        | Se | arch: |             |      |
| .No. 🛊  | Branch Code    | Branch Name              | Group         | Mobile     | Email            | Address                                | ¢  | City  | Action      | 4    |
|         | B00008         | BRANCH_6_VARACHAS DFGHDF | GROUP_QA_FIVE | 8585858585 | branch6@test.com | 6666, ROJER BUILDING , SOMESHWAR ROAD, |    | SURAT | Action +    |      |
|         | A00006         | BRANCH_5_VARACHA         | GROUP_QA_FIVE | 6547981320 | branch5@test.com | 5555, ROJER BUILDING , SOMESHWAR ROAD. |    | SURAT | Action -    |      |
| ng 1 to | 2 of 2 entries |                          |               |            |                  |                                        |    | Pr    | revious 1 N | lext |
|         |                |                          |               |            |                  |                                        |    |       |             |      |
|         |                |                          |               |            |                  |                                        |    |       |             |      |
|         |                |                          |               |            |                  |                                        |    |       |             |      |
|         |                |                          |               |            |                  |                                        |    |       |             |      |
|         |                |                          |               |            |                  |                                        |    |       |             |      |

Figure.11

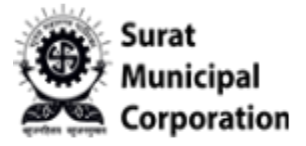

User Manual for **GROUP OWNER** 

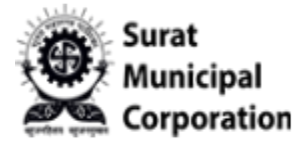

Step 1: Click on "GROUP OWNER" sub menu from Master drop-down that will redirect on Group Owner listing page.

| come, PRAK | ASHKUMAR N MODI     |                     |             |                          |                                         |                                                            | Master <del>-</del> | Report <del>+</del> |
|------------|---------------------|---------------------|-------------|--------------------------|-----------------------------------------|------------------------------------------------------------|---------------------|---------------------|
| GROUI      | P OWNER'S LIST      |                     |             |                          | _                                       | Dealer Group<br>Group Owner<br>Dealer/Branc<br>Branch User | r<br>h              |                     |
| ihow 10    | • entries           |                     |             |                          |                                         | s                                                          | earch:              |                     |
| Sr.No. 🛊   | Owner               | Group               | Mobile      | Email                    | Address                                 | City                                                       | State               | Action              |
| 1          | RATA TATAS          | SONATA_GROUP_TESTS  | 99999999999 | tata@tata.com            | 2512, ROGER BUILDING , SOMESHWAR ROAD,  | SURAT                                                      | GUJARAT             | Action -            |
| 2          | ELEVERIAN_OWNER_5   | GROUP_QA_FIVE       | 7417417410  | own5@test.com            | 2512, ROJER BUILDING . SOMESHWAR ROAD.S | SURATS                                                     | GUJARAT             | Action -            |
| 3          | DELEVERIAN_OWNER_4  | GROUP_QA_FOUR       | 8528528520  | own4@test.com            | 2512, ROJER BUILDING , SOMESHWAR ROAD,  | SURAT                                                      | GUJARAT             | Action -            |
| 4          | CELESTERIAN_OWNER_3 | GROUP_QA_THREE      | 9638527410  | own3@test.com            | 2512, ROJER BUILDING , SOMESHWAR ROAD,  | SURAT                                                      | GUJARAT             | Action -            |
| 5          | BELEXIAN_OWNER_2    | GROUP_QA_TWO        | 4654654650  | own2@test.com            | 2512, ROJER BUILDING , SOMESHWAR ROAD,  | SURAT                                                      | GUJARAT             | Action -            |
| 6          | ALEXIAN_OWNER_1     | GROUP_QA_ONE        | 7987987980  | own1@test.com            | 2512, ROJER BUILDING , SOMESHWAR ROAD,  | SURAT                                                      | GUJARAT             | Action -            |
| 7          | NAKODA AUTOMOBILES  | NAKODA              | 9879181410  | MAYURDODIYA77@GMAIL.COM  | KAMREJ                                  | SURAT                                                      | GUJARAT             | Action -            |
|            | BHAGVAN420          | BHAGVAN AUTOMOBILES | 9157829360  | NAYANSOLANKI77@GMAIL.COM | VESU NEAR VNSGU                         | SURAT                                                      | GUJARAT             | Action -            |
| 8          |                     |                     |             |                          |                                         |                                                            |                     |                     |

Figure.12

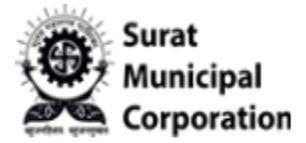

Step 2: To create new Group Owner clicks on "NEW OWNER" button that will open Group Owner Master Form.

| ome, PRAK | ASHKUMAR N MODI     |                     |             |                          |                                         |        | Master <del>-</del> | Report + 🧧  |
|-----------|---------------------|---------------------|-------------|--------------------------|-----------------------------------------|--------|---------------------|-------------|
| ROUP      | OWNER'S LIST        |                     |             |                          |                                         | Sei    | arch:               | + NEW OWNER |
| Sr.No. 🛊  | Owner               | Group               | Mobile      | Email                    | Address                                 | City   | State               | Action 🗄    |
| 1         | RATA TATAS          | SONATA_GROUP_TESTS  | 99999999999 | tata@tata.com            | 2512, ROGER BUILDING , SOMESHWAR ROAD,  | SURAT  | GUJARAT             | Action -    |
| 2         | ELEVERIAN_OWNER_5   | GROUP_QA_FIVE       | 7417417410  | own5@test.com            | 2512, ROJER BUILDING , SOMESHWAR ROAD,S | SURATS | GUJARAT             | Action -    |
| 3         | DELEVERIAN_OWNER_4  | GROUP_QA_FOUR       | 8528528520  | own4@test.com            | 2512, ROJER BUILDING , SOMESHWAR ROAD,  | SURAT  | GUJARAT             | Action +    |
| 4         | CELESTERIAN_OWNER_3 | GROUP_QA_THREE      | 9638527410  | own3@test.com            | 2512, ROJER BUILDING , SOMESHWAR ROAD,  | SURAT  | GUJARAT             | Action +    |
| 5         | BELEXIAN_OWNER_2    | GROUP_QA_TWO        | 4654654650  | own2@test.com            | 2512, ROJER BUILDING , SOMESHWAR ROAD,  | SURAT  | GUJARAT             | Action +    |
| 6         | ALEXIAN_OWNER_1     | GROUP_QA_ONE        | 7987987980  | own1@test.com            | 2512, ROJER BUILDING , SOMESHWAR ROAD,  | SURAT  | GUJARAT             | Action -    |
| 7         | NAKODA AUTOMOBILES  | NAKODA              | 9879181410  | MAYURDODIYA77@GMAIL.COM  | KAMREJ                                  | SURAT  | GUJARAT             | Action +    |
| 8         | BHAGVAN420          | BHAGVAN AUTOMOBILES | 9157829360  | NAYANSOLANKI77@GMAIL.COM | VESU NEAR VNSGU                         | SURAT  | GUJARAT             | Action +    |
|           | ANII                | DURING NITOMORIUS   | 0122456780  | abc@gmail.com            | TECT ADDRESS 111                        | CUDAT  | CURADAT             |             |

Figure.13

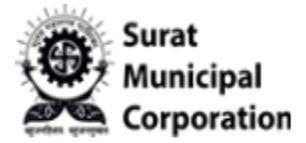

Step 2: Fill all the required Group Owner form's fields as per requirements and then click on "SUBMIT" button.

| Mobile     | Email*        |                                                                                                  |
|------------|---------------|--------------------------------------------------------------------------------------------------|
| 9999999999 | tata@tata.com |                                                                                                  |
| City       | State         | Pincode                                                                                          |
| SURAT      | GUJARAT       | 395001                                                                                           |
|            |               |                                                                                                  |
|            |               |                                                                                                  |
|            |               |                                                                                                  |
|            |               |                                                                                                  |
|            |               |                                                                                                  |
|            |               |                                                                                                  |
|            |               |                                                                                                  |
|            |               |                                                                                                  |
|            |               |                                                                                                  |
|            | City<br>SURAT | Mobile     Email*       999999999     tata@tata.com       city     State       SURAT     GUJARAT |

Figure.14

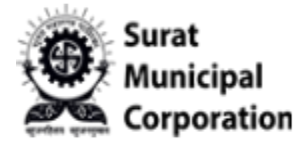

Step 3: Once Group Owner form filled and submitted It will redirect on "GROUP OWNER LIST" page below.( Latest created Owner will be on the top of the list page)

|           | CIPAL<br>DRATION REGISTRATIO | X<br>DN             |             |                          |                                         | VEHI   | CLE TAX REG | ISTRATION SYSTE |
|-----------|------------------------------|---------------------|-------------|--------------------------|-----------------------------------------|--------|-------------|-----------------|
| ome, PRAK | ASHKUMAR N MODI              |                     |             |                          |                                         |        | Master +    | Report - E      |
| CROUT     |                              |                     |             |                          |                                         |        |             |                 |
| SKOU      | P OWNER'S LIST               |                     |             |                          |                                         |        |             |                 |
|           |                              |                     |             |                          |                                         |        |             | + NEW OWNER     |
| how 10    | ✓ entries                    |                     |             |                          |                                         | Sea    | irch:       |                 |
| Sr.No. 🛊  | Owner                        | Group               | Mobile      | Email                    | Address                                 | City   | State       | Action          |
| 1         | RATA TATAS                   | SONATA_GROUP_TESTS  | 99999999999 | tata@tata.com            | 2512, ROGER BUILDING , SOMESHWAR ROAD,  | SURAT  | GUJARAT     | Action -        |
| 2         | ELEVERIAN_OWNER_5            | GROUP_QA_FIVE       | 7417417410  | own5@test.com            | 2512, ROJER BUILDING , SOMESHWAR ROAD,S | SURATS | GUJARAT     | Action +        |
| 3         | DELEVERIAN_OWNER_4           | GROUP_QA_FOUR       | 8528528520  | own4@test.com            | 2512, ROJER BUILDING , SOMESHWAR ROAD,  | SURAT  | GUJARAT     | Action +        |
| 4         | CELESTERIAN_OWNER_3          | GROUP_QA_THREE      | 9638527410  | own3@test.com            | 2512, ROJER BUILDING , SOMESHWAR ROAD,  | SURAT  | GUJARAT     | Action +        |
| 5         | BELEXIAN_OWNER_2             | GROUP_QA_TWO        | 4654654650  | own2@test.com            | 2512, ROJER BUILDING , SOMESHWAR ROAD,  | SURAT  | GUJARAT     | Action -        |
| 6         | ALEXIAN_OWNER_1              | GROUP_QA_ONE        | 7987987980  | own1@test.com            | 2512, ROJER BUILDING , SOMESHWAR ROAD,  | SURAT  | GUJARAT     | Action -        |
| 7         | NAKODA AUTOMOBILES           | NAKODA              | 9879181410  | MAYURDODIYA77@GMAIL.COM  | KAMREJ                                  | SURAT  | GUJARAT     | Action +        |
| 8         | BHAGVAN420                   | BHAGVAN AUTOMOBILES | 9157829360  | NAYANSOLANKI77@GMAIL.COM | VESU NEAR VNSGU                         | SURAT  | GUJARAT     | Action +        |
|           |                              | DUDIN N TONODUS     | 0100456700  | ah comali can            | TET IDDDECCIU                           |        | CURADAT     |                 |

Figure.15

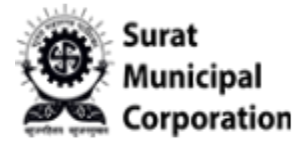

Step 4: To edit the Group Owner click on "EDIT" button inside ACTION.

|            | IPAL<br>RATION REGISTRATIO | x<br>DN             |             |                          |                                         | VEHIC  | LE TAX REGISTRATION SYST |
|------------|----------------------------|---------------------|-------------|--------------------------|-----------------------------------------|--------|--------------------------|
| ome, PRAKA | ASHKUMAR N MODI            |                     |             |                          |                                         |        | Master 👻 Report 👻 🕻      |
|            |                            |                     |             |                          |                                         |        |                          |
| ROUP       | OWNER'S LIST               | 2                   |             |                          |                                         |        |                          |
|            |                            |                     |             |                          |                                         |        | + NEW OWNER              |
|            | -                          |                     |             |                          |                                         |        |                          |
| 10 v       | entries                    |                     |             |                          |                                         | Sea    | C Edit                   |
| Sr.No. 🛊   | Owner                      | Group               | Mobile      | Email                    | Address                                 | City   | SI Deactivate Owner      |
| 1          | RATA TATAS                 | SONATA_GROUP_TESTS  | 99999999999 | tata@tata.com            | 2512, ROGER BUILDING , SOMESHWAR ROAD,  | SURAT  | GUJARAT                  |
| 2          | ELEVERIAN_OWNER_5          | GROUP_QA_FIVE       | 7417417410  | own5@test.com            | 2512, ROJER BUILDING , SOMESHWAR ROAD,S | SURATS | GUJARAT Action -         |
| 3          | DELEVERIAN_OWNER_4         | GROUP_QA_FOUR       | 8528528520  | own4@test.com            | 2512, ROJER BUILDING , SOMESHWAR ROAD,  | SURAT  | GUJARAT Action -         |
| 4          | CELESTERIAN_OWNER_3        | GROUP_QA_THREE      | 9638527410  | own3@test.com            | 2512, ROJER BUILDING , SOMESHWAR ROAD,  | SURAT  | GUJARAT Action -         |
| 5          | BELEXIAN_OWNER_2           | GROUP_QA_TWO        | 4654654650  | own2@test.com            | 2512, ROJER BUILDING . SOMESHWAR ROAD,  | SURAT  | GUJARAT Action -         |
| 6          | ALEXIAN_OWNER_1            | GROUP_QA_ONE        | 7987987980  | own1@test.com            | 2512, ROJER BUILDING , SOMESHWAR ROAD,  | SURAT  | GUJARAT Action -         |
| 7          | NAKODA AUTOMOBILES         | NAKODA              | 9879181410  | MAYURDODIYA77@GMAIL.COM  | KAMREJ                                  | SURAT  | GUJARAT Action -         |
| 8          | BHAGVAN420                 | BHAGVAN AUTOMOBILES | 9157829360  | NAYANSOLANKI77@GMAIL.COM | VESU NEAR VNSGU                         | SURAT  | GUJARAT Action -         |
|            |                            |                     |             |                          |                                         |        |                          |

Figure.16

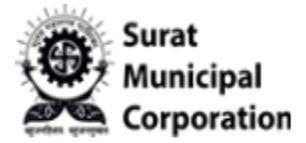

Step 5: Once click on "EDIT" button that will open Dealer Owner Master form with prefilled data.( Owner detail can be update here )

| come, PRAKASHKUMAR N MODI |              |           |               | Master + Report + | 9 |
|---------------------------|--------------|-----------|---------------|-------------------|---|
|                           |              |           |               |                   |   |
|                           |              |           |               |                   |   |
| DEALER OWNER MAST         | ER           |           |               |                   |   |
| Dealer Group*             | Full Name*   | Mobile    | Email*        |                   |   |
| SONATA_GROUP_TESTS        | ← RATA TATAS | 999999999 | tata@tata.com |                   |   |
| Address                   |              | City      | State         | Pincode           |   |
| 2512, ROGER BUILDING .    |              | SURAT     | GUJARAT       | 395001            |   |
|                           |              |           |               |                   |   |
|                           |              |           |               |                   |   |

Figure.17

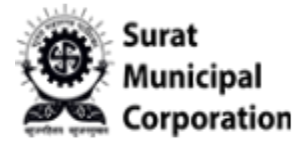

#### Step 6: To Delete the Owner need to click on "DEACTIVATE OWNER" button inside ACTION.

|           | CIPAL<br>DRATION REGISTRATIO | x<br>DN             |             |                          |                                         | VEHI   | CLE TAX REGIS | TRATION SYSTE |
|-----------|------------------------------|---------------------|-------------|--------------------------|-----------------------------------------|--------|---------------|---------------|
| ome, PRAK | ASHKUMAR N MODI              |                     |             |                          |                                         |        | Master +      | Report + 🧧 🤆  |
|           |                              |                     |             |                          |                                         |        |               |               |
| ROUR      | OWNER'S LIST                 | 2                   |             |                          |                                         |        |               |               |
|           |                              |                     |             |                          |                                         |        | +             | NEW OWNER     |
|           | 7                            |                     |             |                          |                                         |        |               |               |
| Sr.No.    | • entries                    | Group               | Mobile      | Email                    | Address                                 | City   | Edit          |               |
| 1         | RATA TATAS                   | SONATA_GROUP_TESTS  | 99999999999 | tata@tata.com            | 2512, ROGER BUILDING , SOMESHWAR ROAD,  | SURAT  | GUJARAT       | vate Owner    |
| 2         | ELEVERIAN_OWNER_5            | GROUP_QA_FIVE       | 7417417410  | own5@test.com            | 2512, ROJER BUILDING . SOMESHWAR ROAD.S | SURATS | GUJARAT       | Action -      |
| l         | DELEVERIAN_OWNER_4           | GROUP_QA_FOUR       | 8528528520  | own4@test.com            | 2512, ROJER BUILDING , SOMESHWAR ROAD,  | SURAT  | GUJARAT       | Action -      |
| 1         | CELESTERIAN_OWNER_3          | GROUP_QA_THREE      | 9638527410  | own3@test.com            | 2512, ROJER BUILDING , SOMESHWAR ROAD,  | SURAT  | GUJARAT       | Action -      |
| e i       | BELEXIAN_OWNER_2             | GROUP_QA_TWO        | 4654654650  | own2@test.com            | 2512, ROJER BUILDING , SOMESHWAR ROAD,  | SURAT  | GUJARAT       | Action -      |
| 5         | ALEXIAN_OWNER_1              | GROUP_QA_ONE        | 7987987980  | own1@test.com            | 2512, ROJER BUILDING , SOMESHWAR ROAD,  | SURAT  | GUJARAT       | Action -      |
| 7         | NAKODA AUTOMOBILES           | NAKODA              | 9879181410  | MAYURDODIYA77@GMAIL.COM  | KAMREJ                                  | SURAT  | GUJARAT       | Action +      |
| 3         | BHAGVAN420                   | BHAGVAN AUTOMOBILES | 9157829360  | NAYANSOLANKI77@GMAIL.COM | VESU NEAR VNSGU                         | SURAT  | GUJARAT       | Action +      |
|           |                              |                     |             |                          |                                         |        |               | -             |

Figure.18

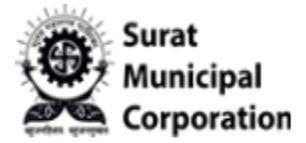

Step 7: Once click on "DEACTIVATE OWNER" button that will ask Confirmation alert message (If click on YES It will Delete Particular owner permanently )

|          |                     |                     | -           |                           |                                         |        |         |             |
|----------|---------------------|---------------------|-------------|---------------------------|-----------------------------------------|--------|---------|-------------|
|          |                     |                     | Confirm     | ation!                    |                                         |        |         |             |
| ROUP     | OWNER'S LIST        | 1                   | Are you     | sure you want to delete ? |                                         |        |         |             |
|          |                     |                     | _           | Y                         | ES NO                                   |        |         | + NEW OWNER |
| ow 10 ~  | entries             |                     |             |                           |                                         | Sea    | rch:    |             |
| Sr.No. 🛊 | Owner               | Group               | Mobile      | Email                     | Address                                 | City   | State   | Action      |
|          | RATA TATAS          | SONATA_GROUP_TESTS  | 99999999999 | tata@tata.com             | 2512, ROGER BUILDING , SOMESHWAR ROAD,  | SURAT  | GUJARAT | Action +    |
|          | ELEVERIAN_OWNER_5   | GROUP_QA_FIVE       | 7417417410  | own5@test.com             | 2512, ROJER BUILDING , SOMESHWAR ROAD,S | SURATS | GUJARAT | Action -    |
|          | DELEVERIAN_OWNER_4  | GROUP_QA_FOUR       | 8528528520  | own4@test.com             | 2512, ROJER BUILDING , SOMESHWAR ROAD.  | SURAT  | GUJARAT | Action -    |
|          | CELESTERIAN_OWNER_3 | GROUP_QA_THREE      | 9638527410  | own3@test.com             | 2512. ROJER BUILDING , SOMESHWAR ROAD,  | SURAT  | GUJARAT | Action -    |
|          | BELEXIAN_OWNER_2    | GROUP_QA_TWO        | 4654654650  | own2@test.com             | 2512. ROJER BUILDING . SOMESHWAR ROAD.  | SURAT  | GUJARAT | Action +    |
|          | ALEXIAN_OWNER_1     | GROUP_QA_ONE        | 7987987980  | own1@test.com             | 2512. ROJER BUILDING . SOMESHWAR ROAD,  | SURAT  | GUJARAT | Action +    |
|          | NAKODA AUTOMOBILES  | NAKODA              | 9879181410  | MAYURDODIYA77@GMAIL.COM   | KAMREJ                                  | SURAT  | GUJARAT | Action -    |
|          | BHAGVAN420          | BHAGVAN AUTOMOBILES | 9157829360  | NAYANSOLANKI77@GMAIL.COM  | VESU NEAR VNSGU                         | SURAT  | GUJARAT | Action -    |
|          |                     |                     |             |                           |                                         |        |         |             |

Figure.19

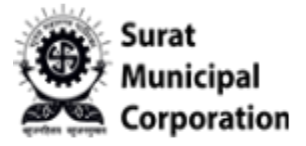

User Manual for **DEALER/BRANCH** 

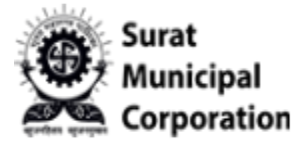

Step 1: Click on "DEALER/BRANCH" sub menu from Master drop-down that will redirect on Branch listing page.

| come, PRAKA | ASHKUMAR N MODI     |                     |             |                          |                                         |                                        |                                  | Master - |           |    |
|-------------|---------------------|---------------------|-------------|--------------------------|-----------------------------------------|----------------------------------------|----------------------------------|----------|-----------|----|
| GROUP       | OWNER'S LIST        |                     |             |                          |                                         | Dealer<br>Group (<br>Dealer/<br>Branch | Group<br>Owner<br>Branch<br>User |          | F NEW OWN | ER |
| ihow 10     | - entries           |                     |             |                          |                                         |                                        | Sea                              | irch:    |           |    |
| Sr.No. 🛊    | Owner               | Group               | Mobile      | Email                    | Address                                 | t Cit                                  | ty 🕴                             | State 🔅  | Action    |    |
| 1           | RATA TATAS          | SONATA_GROUP_TESTS  | 99999999999 | tata@tata.com            | 2512, ROGER BUILDING , SOMESHWAR ROAD,  | SU                                     | IRAT                             | GUJARAT  | Action    |    |
| 2           | ELEVERIAN_OWNER_5   | GROUP_QA_FIVE       | 7417417410  | own5@test.com            | 2512, ROJER BUILDING , SOMESHWAR ROAD,S | SU                                     | IRATS                            | GUJARAT  | Action    | -  |
| 3           | DELEVERIAN_OWNER_4  | GROUP_QA_FOUR       | 8528528520  | own4@test.com            | 2512, ROJER BUILDING , SOMESHWAR ROAD,  | SU                                     | IRAT                             | GUJARAT  | Action    |    |
| 4           | CELESTERIAN_OWNER_3 | GROUP_QA_THREE      | 9638527410  | own3@test.com            | 2512, ROJER BUILDING , SOMESHWAR ROAD,  | SU                                     | IRAT                             | GUJARAT  | Action    | -  |
| 5           | BELEXIAN_OWNER_2    | GROUP_QA_TWO        | 4654654650  | own2@test.com            | 2512, ROJER BUILDING , SOMESHWAR ROAD,  | SU                                     | IRAT                             | GUJARAT  | Action    | 1  |
| 6           | ALEXIAN_OWNER_1     | GROUP_QA_ONE        | 7987987980  | own1@test.com            | 2512, ROJER BUILDING , SOMESHWAR ROAD,  | SU                                     | IRAT                             | GUJARAT  | Action    | -  |
| 7           | NAKODA AUTOMOBILES  | NAKODA              | 9879181410  | MAYURDODIYA77@GMAIL.COM  | KAMREJ                                  | SU                                     | IRAT                             | GUJARAT  | Action    |    |
|             |                     | DUACIAN AUTOMODUCC  | 0157920360  | NAVANSOLANKI77@GMAIL.COM | VESU NEAR VINSGU                        | SU                                     | IRAT                             | GUIARAT  | Antion    |    |
| 8           | BHAGVAN420          | BRAGVAN AUTOMOBILES | 3137023300  |                          |                                         |                                        |                                  |          | Actions   |    |

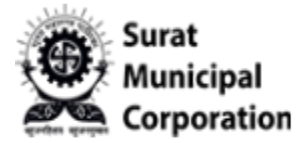

#### Step 2: To create new Dealer/Branch click on "NEW BRANCH" button.

| CORP      | CIPAL          | REGISTRATION                |                    |            |                     |                                                                                                 | VEHICLE TA | X REGISTRATION SYST |
|-----------|----------------|-----------------------------|--------------------|------------|---------------------|-------------------------------------------------------------------------------------------------|------------|---------------------|
| ome, PRAK | (ASHKUMAR      | N MODI                      |                    |            |                     |                                                                                                 | : Ma       | ster 👻 Report 👻 🌔   |
|           |                |                             |                    |            |                     |                                                                                                 |            |                     |
| EALC      | K/DKA          |                             |                    |            |                     |                                                                                                 | -          | + NEW BRANCH        |
| 10 Now    | • entries      |                             |                    |            |                     |                                                                                                 | Search:    |                     |
| Sr.No. 🛊  | Branch<br>Code | Branch Name                 | Group              | Mobile 🔅   | Email               | Address                                                                                         | tity       | Action              |
| 1         | \$00003        | SONATA_BRANCH_1             | SONATA_GROUP_TESTS | 7878787878 | sonatau1@branch.com | 2512, ROGER BUILDING , SOMESHWAR ROAD,                                                          | SURAT      | Action +            |
| 2         | B00008         | BRANCH_6_VARACHAS<br>DFGHDF | GROUP_QA_FIVE      | 8585858585 | branch6@test.com    | 6666, ROJER BUILDING , SOMESHWAR ROAD,                                                          | SURAT      | Action +            |
| 3         | A00006         | BRANCH_5_VARACHA            | GROUP_QA_FIVE      | 6547981320 | branch5@test.com    | 5555, ROJER BUILDING , SOMESHWAR ROAD,                                                          | SURAT      | Action -            |
| 4         | A00005         | BRANCH_4_RANDER             | GROUP_QA_FOUR      | 3216547980 | branch4@test.com    | 4444, ROJER BUILDING , SOMESHWAR ROAD,                                                          | SURAT      | Action +            |
| 5         | A00004         | BRANCH_3_UDHNA              | GROUP_QA_THREE     | 7417417420 | branch3@test.com    | 3333, ROJER BUILDING , SOMESHWAR ROAD,                                                          | SURAT      | Action -            |
| 5         | A00003         | BRANCH_2_VESU               | GROUP_QA_TWO       | 6546544650 | branch2@test.com    | 2222, ROJER BUILDING , SOMESHWAR ROAD,                                                          | SURAT      | Action +            |
| 7         | Q00001         | BRANCH_1_ATHWA              | GROUP_QA_ONE       | 9639639630 | branch1@test.com    | 1111, ROJER BUILDING , SOMESHWAR ROAD,E<br>TENETUR INVENTORE NATUS ULLAM AUTE IPS<br>BLANDITIIS | U SURAT    | Action *            |
|           | 400001         | 105                         | RHACVAN            | 2452452524 | dias@edi.com        | SDECSD                                                                                          | SDE        |                     |

Figure.21

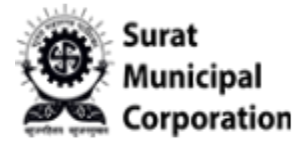

Step 2: Once click on "NEW BRANCH" button that will open Dealer/Branch Master Form. (When group selected after that other fields will be enabled only)

| Dealer Group *             | Full Name*         |             | Mobile*   | Email*             |          |
|----------------------------|--------------------|-------------|-----------|--------------------|----------|
| Select                     | ▼ FULL NAME        |             | Mobile    | Email              |          |
| Company*                   |                    |             |           |                    |          |
| 📄 Bajaj Automobiles        | 🔲 Bajaj Tempo Ltd. | 🗇 TVS       |           | EICHER MOTORS LTD. |          |
| 📄 Mahindra & Mahindra Ltd. | Enfield            | 🗌 Maruti M  | lotors    | TATA               |          |
| 🖸 Swaraj                   | Ashok Leyland      | 🗍 FIAT      |           | TRISHUL            |          |
| Dewoo Motors               | Toyota             | 🗌 Honda     |           | 🗌 Hyundai Motors   |          |
| Mitsubishi                 | 🥅 Kawasaki         | C Ford Indi | ia        | 🗇 Skoda Auto       |          |
| Address*                   |                    | City*       | District* | State*             | Pincode* |
| ADDRESS                    |                    | CITY        | DISTRICT  | STATE              | PIN      |

Figure.22

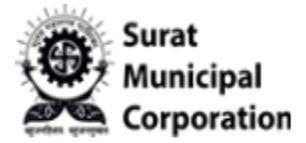

Step 3: Fill all the required Dealer/Branch form's fields as per requirements and then click on "SUBMIT" button.

| ealer Group *              | Full Name*         |       |               | Mobile*    | Email*              |          |   |
|----------------------------|--------------------|-------|---------------|------------|---------------------|----------|---|
| SONATA_GROUP_TESTS         | SONATA_BRANCH_1    |       |               | 7878787878 | sonatau1@branch.com |          |   |
| ompany*                    |                    |       |               |            |                     |          |   |
| 🗹 Bajaj Automobiles        | 🗹 Bajaj Tempo Ltd. |       | VI TVS        |            | EICHER MOTORS LTD.  |          |   |
| 🗹 Mahindra & Mahindra Ltd. | Z Enfield          |       | Maruti Motors |            | Z TATA              |          |   |
| 🗆 Swaraj                   | Ashok Leyland      |       | E FIAT        |            |                     |          |   |
| Dewoo Motors               | Toyota             |       | 🗌 Honda       |            | Hyundai Motors      |          |   |
| Mitsubishi                 | 🗆 Kawasaki         |       | C Ford India  |            | 🗆 Skoda Auto        |          |   |
| ddress*                    |                    | City* |               | District*  | State*              | Pincode* | • |
| 2512, ROGER BUILDING .     |                    | SURAT |               | GUJARAT    | GUJARAT             | 395001   |   |

Figure.23

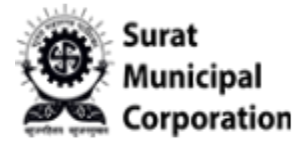

Step 4: Once Dealer/Branch form filled and submitted it will redirect on "DEALER/BRANCH LIST" page below.(Latest created Branch will be on the top of the list )

|            | ICIPAL<br>PORATION | Vehicle Tax<br>REGISTRATION |                    | Branch regi | stration has been completed succes | sfully.                                                                                                  | EHICLE TAX | REGISTRATION SYSTE                                                                                                    |
|------------|--------------------|-----------------------------|--------------------|-------------|------------------------------------|----------------------------------------------------------------------------------------------------|------------|----------------------------------------------------------------------------------------------------|
| come, PRAP | KASHKUMAR          | N MODI                      |                    |             |                                    |                                                                                                    | Mast       | er + Report + 🧧                                                                                                    |
| DEALE      | R/BRA              | NCH LIST                    |                    |             |                                    |                                                                                                    |            | + NEW BRANCH                                                                                                    |
| how 10     | ✓ entries          |                             |                    |             |                                    |                                                                                                    | Search:    |                                                                                                    |
| Sr.No. 🛊   | Branch<br>Code     | Branch Name                 | Group              | Mobile      | Email 0                            | Address                                                                                                  | City       | Action                                                                                                    |
| 1          | \$00003            | SONATA_BRANCH_1             | SONATA_GROUP_TESTS | 7878787878  | sonatau1@branch.com                | 2512, ROGER BUILDING , SOMESHWAR ROAD,                                                                   | SURAT      | Action -                                                                                                    |
| 2          | B00008             | BRANCH_6_VARACHAS<br>DFGHDF | GROUP_QA_FIVE      | 8585858585  | branch6@test.com                   | 6666. ROJER BUILDING , SOMESHWAR ROAD,                                                                   | SURAT      | Action +                                                                                                    |
| 3          | A00006             | BRANCH_5_VARACHA            | GROUP_QA_FIVE      | 6547981320  | branch5@test.com                   | 5555, ROJER BUILDING , SOMESHWAR ROAD,                                                                   | SURAT      | Action -                                                                                                    |
| 4          | A00005             | BRANCH_4_RANDER             | GROUP_QA_FOUR      | 3216547980  | branch4@test.com                   | 4444, ROJER BUILDING , SOMESHWAR ROAD,                                                                   | SURAT      | Action -                                                                                                    |
| 5          | A00004             | BRANCH_3_UDHNA              | GROUP_QA_THREE     | 7417417420  | branch3@test.com                   | 3333, ROJER BUILDING , SOMESHWAR ROAD,                                                                   | SURAT      | Action -                                                                                                    |
| 6          | A00003             | BRANCH_2_VESU               | GROUP_QA_TWO       | 6546544650  | branch2@test.com                   | 2222, ROJER BUILDING , SOMESHWAR ROAD,                                                                   | SURAT      | Action -                                                                                                    |
| 7          | Q00001             | BRANCH_1_ATHWA              | GROUP_QA_ONE       | 9639639630  | branch1@test.com                   | 1111, ROJER BUILDING , SOMESHWAR ROAD,EU<br>TENETUR INVENTORE NATUS ULLAM AUTE IPSUM VELIT<br>BLANDITIIS | SURAT      | Action -                                                                                                    |
|            | 400001             | ADE                         | RHACVAN            | 2452452521  | dias Ocidi com                     | 00000                                                                                                    | core       | and the second second se |

Figure.24

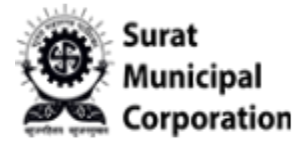

Step 5: To Add users for specific Branch need to click on "ADD BRANCH USER" button inside ACTION.( It will redirect on Dealer/Branch User Master form there we can add user )

|           | ICIPAL<br>PORATION | Vehicle Tax<br>REGISTRATION |                    |            |                     | N N                                                                                                    | EHICLE | TAX REGISTRATION SYST          |
|-----------|--------------------|-----------------------------|--------------------|------------|---------------------|----------------------------------------------------------------------------------------------------|--------|--------------------------------|
| ome, PRAP | KASHKUMAR          | N MODI                      |                    |            |                     |                                                                                                    |        | Master + Report + 1            |
|           |                    |                             |                    |            |                     |                                                                                                    |        |                                |
| DEALE     | R/BRA              | NCH LIST                    |                    |            |                     |                                                                                                    |        |                                |
|           |                    |                             |                    |            |                     |                                                                                                    |        |                                |
|           |                    |                             |                    |            |                     |                                                                                                    | -      | + NEW BRANCH                   |
| Show 10   | ✓ entries          |                             |                    |            |                     |                                                                                                    | Sear   | View Branch User               |
| Sr.No. 🛊  | Branch<br>Code     | Branch Name                 | Group              | Mobile 🕴   | Email 0             | Address                                                                                                  | Ci     | Edit Branch  Deactivate Branch |
| 1         | \$00003            | SONATA_BRANCH_1             | SONATA_GROUP_TESTS | 7878787878 | sonatau1@branch.com | 2512, ROGER BUILDING , SOMESHWAR ROAD,                                                                   | SURA   | AT Action -                    |
| 2         | B00008             | BRANCH_6_VARACHAS<br>DFGHDF | GROUP_QA_FIVE      | 8585858585 | branch6@test.com    | 6666, ROJER BUILDING , SOMESHWAR ROAD,                                                                   | SURA   | Action -                       |
| 3         | A00006             | BRANCH_5_VARACHA            | GROUP_QA_FIVE      | 6547981320 | branch5@test.com    | 5555, ROJER BUILDING , SOMESHWAR ROAD,                                                                   | SURA   | AT Action -                    |
| 4         | A00005             | BRANCH_4_RANDER             | GROUP_QA_FOUR      | 3216547980 | branch4@test.com    | 4444. ROJER BUILDING . SOMESHWAR ROAD.                                                                   | SURA   | Action -                       |
| 5         | A00004             | BRANCH_3_UDHNA              | GROUP_QA_THREE     | 7417417420 | branch3@test.com    | 3333. ROJER BUILDING , SOMESHWAR ROAD,                                                                   | SURA   | At Action -                    |
| 6         | A00003             | BRANCH_2_VESU               | GROUP_QA_TWO       | 6546544650 | branch2@test.com    | 2222, ROJER BUILDING , SOMESHWAR ROAD,                                                                   | SURA   | AT Action -                    |
| 7         | Q00001             | BRANCH_1_ATHWA              | GROUP_QA_ONE       | 9639639630 | branch1@test.com    | 1111, ROJER BUILDING , SOMESHWAR ROAD.EU<br>TENETUR INVENTORE NATUS ULLAM AUTE IPSUM VELIT<br>BLANDITIIS | SURA   | Action -                       |
| 9         | A00001             | ADE                         | RHAGVAN            | 3453452531 | dfas@sdf.com        | SDEGSD                                                                                                   | SDEC   |                                |

Figure.25

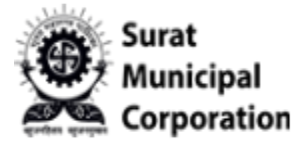

Step 6: To View user of specific Branch need to click on "VIEW BRANCH USER" button inside ACTION.

|            | T<br>ICIPAL<br>ORATION | Vehicle Tax<br>REGISTRATION |                    |            |                     | VE                                                                                                    | HICLETA | AX REGISTRATION SYST            |
|------------|------------------------|-----------------------------|--------------------|------------|---------------------|----------------------------------------------------------------------------------------------------|---------|---------------------------------|
| come, PRAK | KASHKUMAR              | N MODI                      |                    |            |                     |                                                                                                    | м       | aster 👻 Report 👻 🕯              |
| DEALE      | R/BRA                  | NCH LIST                    |                    |            |                     |                                                                                                    | +       | + NEW BRANCH<br>Add Branch User |
| Sr.No. \$  | Branch<br>Code         | Branch Name                 | Group              | Mobile 🕴   | Email               | Address 0                                                                                                | ci 🛛    | Edit Branch                     |
| 1          | \$00003                | SONATA_BRANCH_1             | SONATA_GROUP_TESTS | 7878787878 | sonatau1@branch.com | 2512, ROGER BUILDING , SOMESHWAR ROAD,                                                                   | SURAT   | Action -                        |
| 2          | B00008                 | BRANCH_6_VARACHAS<br>DFGHDF | GROUP_QA_FIVE      | 8585858585 | branch6@test.com    | 6666, ROJER BUILDING , SOMESHWAR ROAD,                                                                   | SURAT   | Action -                        |
| 3          | A00006                 | BRANCH_5_VARACHA            | GROUP_QA_FIVE      | 6547981320 | branch5@test.com    | 5555, ROJER BUILDING , SOMESHWAR ROAD,                                                                   | SURAT   | Action -                        |
| 4          | A00005                 | BRANCH_4_RANDER             | GROUP_QA_FOUR      | 3216547980 | branch4@test.com    | 4444. ROJER BUILDING , SOMESHWAR ROAD,                                                                   | SURAT   | Action -                        |
| 5          | A00004                 | BRANCH_3_UDHNA              | GROUP_QA_THREE     | 7417417420 | branch3@test.com    | 3333, ROJER BUILDING , SOMESHWAR ROAD,                                                                   | SURAT   | Action -                        |
| 6          | A00003                 | BRANCH_2_VESU               | GROUP_QA_TWO       | 6546544650 | branch2@test.com    | 2222, ROJER BUILDING , SOMESHWAR ROAD,                                                                   | SURAT   | Action -                        |
| 7          | Q00001                 | BRANCH_1_ATHWA              | GROUP_QA_ONE       | 9639639630 | branch1@test.com    | 1111, ROJER BUILDING , SOMESHWAR ROAD.EU<br>TENETUR INVENTORE NATUS ULLAM AUTE IPSUM VELIT<br>BLANDITIIS | SURAT   | Action -                        |
| 9          | 400001                 | ADE                         | RHAGVAN            | 3453452531 | dfes@sdf.com        | SDECED                                                                                                   | SDEC    |                                 |

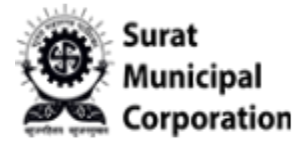

#### Step 7: To Edit the specific Branch need to click on "EDIT BRANCH" button inside ACTION.

| come, PRAP | KASHKUMAR      | N MODI                      |                    |            |                     |                                                                                                    | Maste   | r 🕶 Report 👻 🧲 |
|------------|----------------|-----------------------------|--------------------|------------|---------------------|----------------------------------------------------------------------------------------------------|---------|----------------|
| DEALE      | R/BRA          | NCH LIST                    |                    |            |                     |                                                                                                    | + Add   | + NEW BRANCH   |
| Sr.No. 🛊   | Branch<br>Code | Branch Name                 | Group              | Mobile     | Email               | Address                                                                                                  | ci & Ed | it Branch      |
| 1          | \$00003        | SONATA_BRANCH_1             | SONATA_GROUP_TESTS | 7878787878 | sonatau1@branch.com | 2512, ROGER BUILDING , SOMESHWAR ROAD,                                                                   | SURAT   | Action -       |
| 2          | B00008         | BRANCH_6_VARACHAS<br>DFGHDF | GROUP_QA_FIVE      | 8585858585 | branch6@test.com    | 6666, ROJER BUILDING , SOMESHWAR ROAD,                                                                   | SURAT   | Action +       |
| 3          | A00006         | BRANCH_5_VARACHA            | GROUP_QA_FIVE      | 6547981320 | branch5@test.com    | 5555, ROJER BUILDING , SOMESHWAR ROAD,                                                                   | SURAT   | Action -       |
| 4          | A00005         | BRANCH_4_RANDER             | GROUP_QA_FOUR      | 3216547980 | branch4@test.com    | 4444, ROJER BUILDING , SOMESHWAR ROAD,                                                                   | SURAT   | Action -       |
| 5          | A00004         | BRANCH_3_UDHNA              | GROUP_QA_THREE     | 7417417420 | branch3@test.com    | 3333, ROJER BUILDING , SOMESHWAR ROAD,                                                                   | SURAT   | Action -       |
| 6          | A00003         | BRANCH_2_VESU               | GROUP_QA_TWO       | 6546544650 | branch2@test.com    | 2222, ROJER BUILDING , SOMESHWAR ROAD,                                                                   | SURAT   | Action -       |
| 7          | Q00001         | BRANCH_1_ATHWA              | GROUP_QA_ONE       | 9639639630 | branch1@test.com    | 1111, ROJER BUILDING . SOMESHWAR ROAD,EU<br>TENETUR INVENTORE NATUS ULLAM AUTE IPSUM VELIT<br>BLANDITIIS | SURAT   | Action -       |
| 0          | 400001         | ADE                         | RHAGVAN            | 3453452531 | dfas@sdf.com        | SDEGSD                                                                                                   | SDEC    |                |

Figure.27

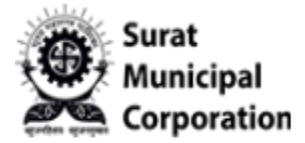

Step 8: Once click on "EDIT" button of specific branch that will open Dealer/Branch Master form with prefilled data.( Specific Branch detail can be update here )

| Dealer Group *             | Full Name*         |       | Mobile*       | Email*              |          |
|----------------------------|--------------------|-------|---------------|---------------------|----------|
| SONATA_GROUP_TESTS         | SONATA_BRANCH_1    |       | 7878787878    | sonatau1@branch.com |          |
| Company*                   |                    |       |               |                     |          |
| Bajaj Automobiles          | 🛃 Bajaj Tempo Ltd. | c     | 2 TVS         | EICHER MOTORS LTD.  |          |
| 🗹 Mahindra & Mahindra Ltd. | Z Enfield          |       | Aaruti Motors | Z TATA              |          |
| Swaraj                     | Ashok Leyland      | c     | ] FIAT        |                     |          |
| Dewoo Motors               | 🗌 Toyota           | C     | ] Honda       | Hyundai Motors      |          |
| Mitsubishi                 | 🗆 Kawasaki         |       | T. Ford India | 🗆 Skoda Auto        |          |
| Address*                   |                    | City* | District*     | State*              | Pincode* |
| 2512, ROGER BUILDING ,     |                    | SURAT | GUJARAT       | GUJARAT             | 395001   |

Figure.28

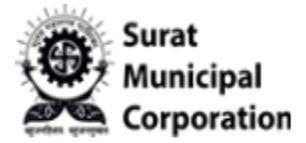

Step 9: To Delete the specific Branch need to click on "DEACTIVATE BRANCH" button inside ACTION.

|           | T<br>ICIPAL<br>ORATION | Vehicle Tax<br>REGISTRATION |                    |            |                     | v                                                                                                    | EHICLE TAX | REGISTRATION SY                                                                                                    | YSTEM |
|-----------|------------------------|-----------------------------|--------------------|------------|---------------------|----------------------------------------------------------------------------------------------------|------------|----------------------------------------------------------------------------------------------------|-------|
| ome, PRAP | KASHKUMAR              | N MODI                      |                    |            |                     |                                                                                                    | Mas        | ter 👻 Report 👻                                                                                                    | 0     |
|           |                        |                             |                    |            |                     |                                                                                                    |            |                                                                                                    |       |
| EALE      | R/BRA                  | NCH LIST                    |                    |            |                     |                                                                                                    |            |                                                                                                    |       |
|           |                        |                             |                    |            |                     |                                                                                                    |            |                                                                                                    |       |
|           |                        |                             |                    |            |                     |                                                                                                    | + A        | + NEW BRANC                                                                                                    | CH    |
| 10 tow    | ✓ entries              |                             |                    |            |                     |                                                                                                    | Sear 🖉 V   | iew Branch User                                                                                                    |       |
| Sr.No. 🛊  | Branch<br>Code         | Branch Name                 | Group              | Mobile     | Email               | t Address                                                                                                | ci Cre     | dit Branch<br>eactivate Branch                                                                                                    | 4     |
| 1         | \$00003                | SONATA_BRANCH_1             | SONATA_GROUP_TESTS | 7878787878 | sonatau1@branch.com | 2512, ROGER BUILDING , SOMESHWAR ROAD,                                                                   | SURAT      | Action -                                                                                                    |       |
| 2         | B00008                 | BRANCH_6_VARACHAS<br>DFGHDF | GROUP_QA_FIVE      | 8585858585 | branch6@test.com    | 6666. ROJER BUILDING , SOMESHWAR ROAD.                                                                   | SURAT      | Action +                                                                                                    |       |
| 3         | A00006                 | BRANCH_5_VARACHA            | GROUP_QA_FIVE      | 6547981320 | branch5@test.com    | 5555, ROJER BUILDING , SOMESHWAR ROAD,                                                                   | SURAT      | Action -                                                                                                    |       |
| 4         | A00005                 | BRANCH_4_RANDER             | GROUP_QA_FOUR      | 3216547980 | branch4@test.com    | 4444, ROJER BUILDING , SOMESHWAR ROAD,                                                                   | SURAT      | Action -                                                                                                    |       |
| 5         | A00004                 | BRANCH_3_UDHNA              | GROUP_QA_THREE     | 7417417420 | branch3@test.com    | 3333, ROJER BUILDING , SOMESHWAR ROAD,                                                                   | SURAT      | Action -                                                                                                    |       |
| 6         | A00003                 | BRANCH_2_VESU               | GROUP_QA_TWO       | 6546544650 | branch2@test.com    | 2222, ROJER BUILDING , SOMESHWAR ROAD,                                                                   | SURAT      | Action +                                                                                                    |       |
| 7         | Q00001                 | BRANCH_1_ATHWA              | GROUP_QA_ONE       | 9639639630 | branch1@test.com    | 1111, ROJER BUILDING . SOMESHWAR ROAD,EU<br>TENETUR INVENTORE NATUS ULLAM AUTE IPSUM VELIT<br>BLANDITIIS | SURAT      | Action -                                                                                                    |       |
| 0         | A00001                 | ADF                         | RHAGVAN            | 3453452531 | dfes@sdf.com        | SDEGSD                                                                                                   | SDEG       | Concession of the local division of the local division of the loca |       |

Figure.29

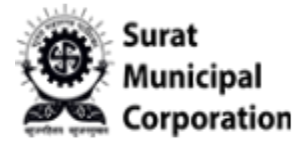

Step 10: Once click on "DEACTIVATE BRANCH" button that will ask Confirmation alert message box.(If click on YES then It will Delete Particular Branch and its Users permanently)

|           |                | Vehicle Tax<br>REGISTRATION |                    |                  |                                   | v                                                                                                    | EHICLE TAX | REGISTRATION SYSTEM |
|-----------|----------------|-----------------------------|--------------------|------------------|-----------------------------------|----------------------------------------------------------------------------------------------------|------------|---------------------|
| come, PRA | KASHKUMAR      | N MODI                      |                    |                  |                                   |                                                                                                    | Mast       | er 🕶 Report 🕶 🥹     |
|           |                |                             | 0                  | Confirmation!    |                                   |                                                                                                    |            |                     |
|           |                |                             |                    | Are you sure you | want to delete dealer/branch with | all users?                                                                                               |            |                     |
|           |                |                             |                    |                  | YES                               | NO                                                                                                    |            |                     |
|           |                |                             |                    |                  |                                   |                                                                                                    |            | + NEW BRANCH        |
| how 10    | ✓ entries      |                             |                    |                  |                                   |                                                                                                    | Search:    |                     |
| Sr.No. 🛊  | Branch<br>Code | Branch Name                 | Group              | Mobile           | Email                             | Address                                                                                                  | City :     | Action              |
| 1         | \$00003        | SONATA_BRANCH_1             | SONATA_GROUP_TESTS | 7878787878       | sonatau1@branch.com               | 2512, ROGER BUILDING , SOMESHWAR ROAD,                                                                   | SURAT      | Action -            |
| 2         | B00008         | BRANCH_6_VARACHAS<br>DFGHDF | GROUP_QA_FIVE      | 8585858585       | branch6@test.com                  | 6666, ROJER BUILDING , SOMESHWAR ROAD,                                                                   | SURAT      | Action -            |
| 3         | A00006         | BRANCH_5_VARACHA            | GROUP_QA_FIVE      | 6547981320       | branch5@test.com                  | 5555, ROJER BUILDING , SOMESHWAR ROAD,                                                                   | SURAT      | Action -            |
| 4         | A00005         | BRANCH_4_RANDER             | GROUP_QA_FOUR      | 3216547980       | branch4@test.com                  | 4444, ROJER BUILDING , SOMESHWAR ROAD,                                                                   | SURAT      | Action -            |
| 5         | A00004         | BRANCH_3_UDHNA              | GROUP_QA_THREE     | 7417417420       | branch3@test.com                  | 3333. ROJER BUILDING . SOMESHWAR ROAD.                                                                   | SURAT      | Action +            |
| 6         | A00003         | BRANCH_2_VESU               | GROUP_QA_TWO       | 6546544650       | branch2@test.com                  | 2222. ROJER BUILDING . SOMESHWAR ROAD.                                                                   | SURAT      | Action +            |
| 7         | Q00001         | BRANCH_1_ATHWA              | GROUP_QA_ONE       | 9639639630       | branch1@test.com                  | 1111. ROJER BUILDING , SOMESHWAR ROAD.EU<br>TENETUR INVENTORE NATUS ULLAM AUTE IPSUM VELIT<br>BLANDITIIS | SURAT      | Action -            |
| 8         | A00001         | ADF                         | BHAGVAN            | 3453452531       | dfgs@sdf.com                      | SDEGSD                                                                                                   | SDEG       | Exercise 1          |

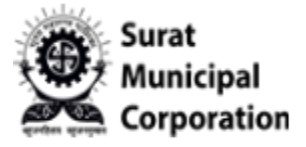

User Manual for **BRANCH USER** 

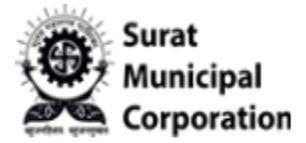

Step 1: Click on "BRANCH USER" sub menu from Master drop-down that will redirect on User listing page.

|                 | Vehicle Tax<br>REGISTRATION |                          |                  | VEHICL                                                      | E TAX REGISTRATION SYSTEM |
|-----------------|-----------------------------|--------------------------|------------------|-------------------------------------------------------------|---------------------------|
| come, PRAKASHKI | JMAR N MODI                 |                          |                  |                                                             | Master - Report - 🛛       |
| DEALER/B        | RANCH USERS                 | LIST                     |                  | Dealer Group<br>Group Owner<br>Dealer/Branch<br>Branch User | + NEW BRANCH USER         |
| how 10 v ent    | ries                        |                          |                  | Searc                                                       | h:                        |
| Sr.No.          | Name                        | Branch Name              | Group            | Mobile(User Login Id)                                       | t Action t                |
| 1               | B_USER_AJAY                 | BRANCH_1_ATHWA           | GROUP_QA_ONE     | 8908908900                                                  | Action -                  |
| 2               | BRANCH_AJAY                 | BRANCH_1_ATHWA           | GROUP_QA_ONE     | 8905252328                                                  | Action -                  |
| 3               | BRANCH_USER_1               | BRANCH_1_ATHWA           | GROUP_QA_ONE     | 55555555                                                    | Action -                  |
| 4               | BRANCH_USER_2               | BRANCH_2_VESU            | GROUP_QA_TWO     | 666666666                                                   | Action -                  |
| 5               | BRANCH_USER_5               | BRANCH_5_VARACHA         | GROUP_QA_FIVE    | 9999999999                                                  | Action                    |
| 6               | BRANCH_USER_4               | BRANCH_4_RANDER          | GROUP_QA_FOUR    | 8888888888                                                  | Action -                  |
| 7               | BRANCH_USER_3               | BRANCH_3_UDHNA           | GROUP_QA_THREE   | 777777777                                                   | Action -                  |
| 8               | SWATI QA3                   | SDF                      | BABA AUTOMOBILES | 8460477218                                                  | Action ~                  |
| 9               | BHAVIK                      | BABA AUTOMOBILES PVT LTD | BABA AUTOMOBILES | 9429403366                                                  | Action +                  |

Figure.31

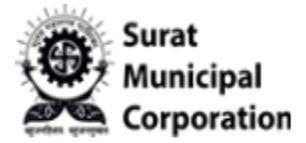

Step 2: To create new Branch User click on "NEW BRANCH USER" button that will redirect on Dealer/Branch User Master Form.

|              | Vehicle Tax<br>ATION REGISTRATION |                          |                  | VEH                   | ICLE TAX REGISTRATION SYSTEM |
|--------------|-----------------------------------|--------------------------|------------------|-----------------------|------------------------------|
| come, PRAKAS | HKUMAR N MODI                     |                          |                  |                       | Master 👻 Report 👻 🕴          |
|              |                                   |                          |                  |                       |                              |
| DEALER       | BRANCH USERS                      | LIST                     |                  |                       |                              |
|              |                                   |                          |                  |                       | + NEW BRANCH USER            |
|              |                                   |                          |                  |                       |                              |
| Sr.No.       | Name                              | Branch Name              | Group            | Mobile(User Login Id) | Action                       |
| 1            | B_USER_AJAY                       | BRANCH_1_ATHWA           | GROUP_QA_ONE     | 8908908900            | Action -                     |
| 2            | BRANCH_AJAY                       | BRANCH_1_ATHWA           | GROUP_QA_ONE     | 8905252328            | Action -                     |
| 3            | BRANCH_USER_1                     | BRANCH_1_ATHWA           | GROUP_QA_ONE     | 555555555             | Action -                     |
| 4            | BRANCH_USER_2                     | BRANCH_2_VESU            | GROUP_QA_TWO     | 666666666             | Action -                     |
| 5            | BRANCH_USER_5                     | BRANCH_5_VARACHA         | GROUP_QA_FIVE    | 9999999999            | Action ~                     |
| 6            | BRANCH_USER_4                     | BRANCH_4_RANDER          | GROUP_QA_FOUR    | 888888888             | Action -                     |
| 7            | BRANCH_USER_3                     | BRANCH_3_UDHNA           | GROUP_QA_THREE   | 777777777             | Action -                     |
| 8            | SWATI QA3                         | SDF                      | BABA AUTOMOBILES | 8460477218            | Action -                     |
| 9            | BHAVIK                            | BABA AUTOMOBILES PVT LTD | BABA AUTOMOBILES | 9429403366            | Action -                     |

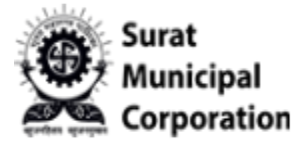

Step 3: Fill all the required form's fields as per requirements and then click on "SUBMIT" button. (It will create User & User receives SMS of Login, Password Credentials)

| ER/BRANCH USER MASTER     Mobile No.(Login Id For User)*       anch*     Full Name*       ALAN PARKER     9876543210                             | •                       |               |                                |   |          |          | 0 |
|----------------------------------------------------------------------------------------------------|-------------------------|---------------|--------------------------------|---|----------|----------|---|
| BRANCH USER MASTER         anch*       Full Name*       Mobile No.(Login Id For User)*         \stranch_1        ALAN PARKER       9876543210    | ne, PRAKASHKUMAR N MODI |               |                                |   | Master 👻 | Report + | 9 |
| ER/BRANCH USER MASTER         vanch*       Full Name*       Mobile No.(Login 1d For User)*         \_BRANCH_1       ALAN PARKER       9876543210 |                         |               |                                |   |          |          |   |
| Full Name*     Mobile No.(Login Id For User)*       A_BRANCH_1     ALAN PARKER                                                                   | EALER/BRANCH U          | SER MASTER    |                                |   |          |          |   |
| A,BRANCH_1   ALAN PARKER  9876543210                                                                                                    | ler/Branch*             | Full Name*    | Mobile No.(Login Id For User)* | 1 |          |          |   |
|                                                                                                    | ONATA BRANCH 1          | ✓ ALAN PARKER | 9876543210                     |   |          |          |   |
|                                                                                                    |                         |               |                                |   |          |          |   |
|                                                                                                    |                         |               |                                |   |          |          |   |
|                                                                                                    |                         |               |                                |   |          |          |   |
|                                                                                                    |                         |               |                                |   |          |          |   |
|                                                                                                    |                         |               |                                |   |          |          |   |
|                                                                                                    |                         |               |                                |   |          |          |   |
|                                                                                                    | IT N CANCEL             |               |                                |   |          |          |   |
|                                                                                                    | DMIT M CANCEL           |               |                                |   |          |          |   |
|                                                                                                    | S CANCEL                |               |                                |   |          |          |   |
| MIT Y CANCEL                                                                                                    |                         |               |                                |   |          |          |   |
| MIT X CANCEL                                                                                                    | A CANCEL                |               |                                |   |          |          |   |
| MIT × CANCEL                                                                                                    | SMIT A CANCEL           |               |                                |   |          |          |   |
| MIT * CANCEL                                                                                                    | A CANCEL                |               |                                |   |          |          |   |
| MIT X CANCEL                                                                                                    | A CANCEL                |               |                                |   |          |          |   |
| * CANCEL                                                                                                    | A CANCEL                |               |                                |   |          |          |   |
| AMIT X CANCEL                                                                                                    | A CANCEL                |               |                                |   |          |          |   |
| SMIT × CANCEL                                                                                                    | A CANCEL                |               |                                |   |          |          |   |
| SMIT × CANCEL                                                                                                    | ACAIVEE                 |               |                                |   |          |          |   |
| MIT X CANCEL                                                                                                    | SUBMIT A CANCEL         |               |                                |   |          |          |   |
| SMIT X CANCEL                                                                                                    | SUBMIT & CANCEL         |               |                                |   |          |          |   |
| MIT X CANCEL                                                                                                    | SUBMIT A CAINCEL        |               |                                |   |          |          |   |
| MIT × CANCEL                                                                                                    |                         |               |                                |   |          |          |   |
| MIT X CANCEL                                                                                                    |                         |               |                                |   |          |          |   |
| MIT X CANCEL                                                                                                    |                         |               |                                |   |          |          |   |
| MIT × CANCEL                                                                                                    |                         |               |                                |   |          |          |   |
| SMIT X CANCEL                                                                                                    | SUDMIT A CARLEL         |               |                                |   |          |          |   |
| MIT X CANCEL                                                                                                    | JUDMII A CANLEL         |               |                                |   |          |          |   |
| MIT X CANCEL                                                                                                    | SUBMIT & CARLEL         |               |                                |   |          |          |   |
| SMIT X CANCEL                                                                                                    | SUBMIT & CARLEL         |               |                                |   |          |          |   |
| SMIT X CANCEL                                                                                                    | SUBMIT A CARLEL         |               |                                |   |          |          |   |
| SMIT X CANCEL                                                                                                    | SUBMIT A CARLEL         |               |                                |   |          |          |   |
| SMIT X CANCEL                                                                                                    | SUBMIT A CARLEL         |               |                                |   |          |          |   |
| SMIT X CANCEL                                                                                                    | SUBMIT A CARLEL         |               |                                |   |          |          |   |
| SMIT X CANCEL                                                                                                    | SUBMIT A CARLEL         |               |                                |   |          |          |   |
| SMIT X CANCEL                                                                                                    | SUBMIT A CARLEL         |               |                                |   |          |          |   |
| SMIT X CANCEL                                                                                                    | SUBMIT A CARLEL         |               |                                |   |          |          |   |
| SMIT X CANCEL                                                                                                    | SODMIT A CARLEL         |               |                                |   |          |          |   |
| SMIT X CANCEL                                                                                                    | SUBMIT A CARLEL         |               |                                |   |          |          |   |
| SMIT X CANCEL                                                                                                    | SUBMIT A CARLEL         |               |                                |   |          |          |   |
| SMIT X CANCEL                                                                                                    | SUBMIT A CARLEL         |               |                                |   |          |          |   |
| SMIT X CANCEL                                                                                                    | SUBMIT A CARLEL         |               |                                |   |          |          |   |
| SMIT X CANCEL                                                                                                    | JUDMII A CARLEL         |               |                                |   |          |          |   |
| SMIT X CANCEL                                                                                                    | SUDMIT A CARLEL         |               |                                |   |          |          |   |
| SMIT X CANCEL                                                                                                    | JUDMII A CARLEL         |               |                                |   |          |          |   |
| SMIT X CANCEL                                                                                                    | SUBMIT A CARLEL         |               |                                |   |          |          |   |
| SMIT X CANCEL                                                                                                    | Soberi karter           |               |                                |   |          |          |   |

Figure.33

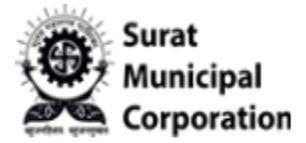

Step 4: Once form filled and submitted, It will redirect on "DEALER/BRANCH USER LIST" page below.( Latest created User will be on the top of the list page and user received SMS)

|             | PAL<br>RATION REGISTRATION |                  |                    | VEHI                  | CLE TAX REGISTRATION SYSTEM |
|-------------|----------------------------|------------------|--------------------|-----------------------|-----------------------------|
| come, PRAKA | SHKUMAR N MODI             |                  |                    |                       | Master 👻 Report 👻 😶         |
|             |                            |                  |                    |                       |                             |
| DEALER      | R/BRANCH USERS L           | IST              |                    |                       |                             |
|             |                            |                  |                    |                       | + NEW BRANCH USER           |
| ihow 10 🗸   | entries                    |                  |                    | Sea                   | arch:                       |
| Sr.No.      | 🛊 Name                     | Branch Name      | Group              | Mobile(User Login Id) | Action 🕴                    |
| 1           | ALAN PARKER                | SONATA_BRANCH_1  | SONATA_GROUP_TESTS | 9876543210            | Action +                    |
| 2           | B_USER_AJAY                | BRANCH_1_ATHWA   | GROUP_QA_ONE       | 8908908900            | Action                      |
| 3           | BRANCH_AJAY                | BRANCH_1_ATHWA   | GROUP_QA_ONE       | 8905252328            | Action                      |
| 4           | BRANCH_USER_1              | BRANCH_1_ATHWA   | GROUP_QA_ONE       | 55555555              | Action -                    |
| 5           | BRANCH_USER_2              | BRANCH_2_VESU    | GROUP_QA_TWO       | 666666666             | Action -                    |
| 6           | BRANCH_USER_5              | BRANCH_5_VARACHA | GROUP_QA_FIVE      | 999999999             | Action -                    |
| 7           | BRANCH_USER_4              | BRANCH_4_RANDER  | GROUP_QA_FOUR      | 888888888             | Action -                    |
| 8           | BRANCH_USER_3              | BRANCH_3_UDHNA   | GROUP_QA_THREE     | 7777777777            | Action -                    |
| 9           | SWATI QA3                  | SDF              | BABA AUTOMOBILES   | 8460477218            | _                           |

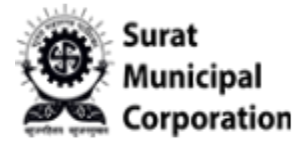

#### Step 5: To Edit the specific User need to click on "EDIT USER" button inside ACTION.

|                 | Vehicle Tax<br>REGISTRATION |                  |                    | v                     | EHICLE TAX REGISTRATION SYSTE |
|-----------------|-----------------------------|------------------|--------------------|-----------------------|-------------------------------|
| come, PRAKASHKI | UMAR N MODI                 |                  |                    |                       | Master 🕶 Report 👻 🤤           |
| DEALER/B        | RANCH USERS                 | LIST             |                    |                       | + NEW BRANCH USER             |
| how 10 v ent    | name                        | Branch Name      | Group              | Mobile(User Login Id) | Search:                       |
| 1               | ALAN PARKER                 | SONATA_BRANCH_1  | SONATA_GROUP_TESTS | 9876543210            | Deactivate User               |
| 2               | B_USER_AJAY                 | BRANCH_1_ATHWA   | GROUP_QA_ONE       | 8908908900            | Action                        |
| 3               | BRANCH_AJAY                 | BRANCH_1_ATHWA   | GROUP_QA_ONE       | 8905252328            | Action ~                      |
| 4               | BRANCH_USER_1               | BRANCH_1_ATHWA   | GROUP_QA_ONE       | 555555555             | Action -                      |
| 5               | BRANCH_USER_2               | BRANCH_2_VESU    | GROUP_QA_TWO       | 666666666             | Action                        |
| 6               | BRANCH_USER_5               | BRANCH_5_VARACHA | GROUP_QA_FIVE      | 999999999             | Action-                       |
| 7               | BRANCH_USER_4               | BRANCH_4_RANDER  | GROUP_QA_FOUR      | 888888888             | Action -                      |
| 8               | BRANCH_USER_3               | BRANCH_3_UDHNA   | GROUP_QA_THREE     | 777777777             | Action -                      |
| 9               | SWATI QA3                   | SDF              | BABA AUTOMOBILES   | 8460477218            |                               |

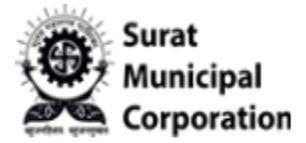

Step 6: Once click on "EDIT USER" button that will open Dealer/Branch User Master form with prefilled data as in Read-Only mode.( If user had PAID single Vehicle Registration Tax and receipt generated those User details can't be update nothing here )

| MUNICIPAL<br>CORPORATION REGISTR | Tax<br>ATION  |                           | VEHICLE TAX REGISTRATION SYS |
|----------------------------------|---------------|---------------------------|------------------------------|
| come, PRAKASHKUMAR N MODI        |               |                           | Master 👻 Report 👻            |
|                                  |               |                           |                              |
| DEALER/BRANCH L                  | JSER MASTER   |                           |                              |
| ealer/Branch*                    | Full Name*    | Mobile No.(Login Id For U | Jser)*                       |
| SONATA_BRANCH_1                  | ✓ ALAN PARKER | R 9876543210              |                              |
|                                  |               |                           |                              |
|                                  |               |                           |                              |
|                                  |               |                           |                              |
|                                  |               |                           |                              |
|                                  |               |                           |                              |
|                                  |               |                           |                              |
|                                  |               |                           |                              |
|                                  |               |                           |                              |

Figure.36

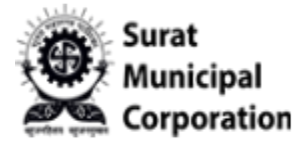

Step 7: When click on "EDIT USER" button that will open Dealer/Branch User Master form with prefilled data as in Editable mode.( If user created but NOT PAID Vehicle Registration Tax those User detail can be update here only)

| MUNICIPAL<br>CORPORATION REGISTRATION | 4          |                                | VEHICLE TAX I | REGISTRATION SYST          |
|---------------------------------------|------------|--------------------------------|---------------|----------------------------|
| ne, PRAKASHKUMAR N MODI               |            |                                | Maste         | er <del>+</del> Report + 🜔 |
|                                       |            |                                |               |                            |
| ALER/BRANCH LISER                     | MASTER     |                                |               |                            |
|                                       | Eull Name* | Mobile No (Login Id For Licer) |               |                            |
| ARA AUTOMORILES PVT LTD               | BHAVIK     | 9429403366                     |               |                            |
|                                       |            | Marcalisteroorgan              |               |                            |
|                                       |            |                                |               |                            |
|                                       |            |                                |               |                            |
| UBMIT × CANCEL                        |            |                                |               |                            |
| JEMIT × CANCEL                        |            |                                |               |                            |
|                                       |            |                                |               |                            |
|                                       |            |                                |               |                            |
|                                       |            |                                |               |                            |
|                                       |            |                                |               |                            |
|                                       |            |                                |               |                            |
|                                       |            |                                |               |                            |
|                                       |            |                                |               |                            |
|                                       |            |                                |               |                            |
|                                       |            |                                |               |                            |
|                                       |            |                                |               |                            |
|                                       |            |                                |               |                            |
|                                       |            |                                |               |                            |
|                                       |            |                                |               |                            |
|                                       |            |                                |               |                            |
|                                       |            |                                |               |                            |
|                                       |            |                                |               |                            |
|                                       |            |                                |               |                            |
|                                       |            |                                |               |                            |
|                                       |            |                                |               |                            |
|                                       |            |                                |               |                            |
|                                       |            |                                |               |                            |
|                                       |            |                                |               |                            |
|                                       |            |                                |               |                            |
|                                       |            |                                |               |                            |
|                                       |            |                                |               |                            |
|                                       |            |                                |               |                            |
|                                       |            |                                |               |                            |

Figure.37

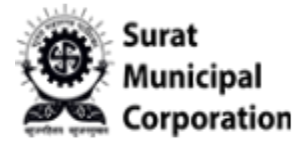

#### Step 6: To Delete the User, need to click on "DEACTIVATE USER" button inside ACTION.

|               | Vehicle Tax<br>TION REGISTRATION |                  |                    | VEH                   | IICLE TAX REGISTRATION SYSTEM |
|---------------|----------------------------------|------------------|--------------------|-----------------------|-------------------------------|
| come, PRAKASH | KUMAR N MODI                     |                  |                    |                       | Master 👻 Report 👻 😋           |
|               |                                  |                  |                    |                       |                               |
| EALER/        | BRANCH USERS                     | LIST             |                    |                       |                               |
|               |                                  |                  |                    |                       | + NEW BRANCH USER             |
| now 10 v e    | ntries                           |                  |                    | Si                    | earch:                        |
| Sr.No.        | Name                             | Branch Name      | Group              | Mobile(User Login Id) | Edit User     Deactivate User |
| 1             | ALAN PARKER                      | SONATA_BRANCH_1  | SONATA_GROUP_TESTS | 9876543210            |                               |
| 2             | B_USER_AJAY                      | BRANCH_1_ATHWA   | GROUP_QA_ONE       | 8908908900            | Action -                      |
| 3             | BRANCH_AJAY                      | BRANCH_1_ATHWA   | GROUP_QA_ONE       | 8905252328            | Action -                      |
| 4             | BRANCH_USER_1                    | BRANCH_1_ATHWA   | GROUP_QA_ONE       | 55555555              | Action -                      |
| 5             | BRANCH_USER_2                    | BRANCH_2_VESU    | GROUP_QA_TWO       | 6666666666            | Action +                      |
| 6             | BRANCH_USER_5                    | BRANCH_5_VARACHA | GROUP_QA_FIVE      | 999999999             | Action +                      |
| 7             | BRANCH_USER_4                    | BRANCH_4_RANDER  | GROUP_QA_FOUR      | 8888888888            | Action -                      |
| 8             | BRANCH_USER_3                    | BRANCH_3_UDHNA   | GROUP_QA_THREE     | 777777777             | Action ~                      |
| 9             | SWATI QA3                        | SDF              | BABA AUTOMOBILES   | 8460477218            |                               |

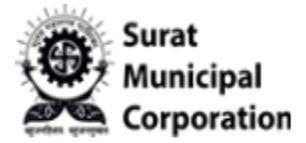

Step 7: Once click on "DEACTIVATE USER" button that will ask Confirmation alert message (If click on YES It will Delete Particular User permanently along with all user side tax paid receipts too.)

| CORPORATI    | ON REGISTRATION  |                  |                           | VEH                   | CLE TAX REGISTRATION STSTEP |
|--------------|------------------|------------------|---------------------------|-----------------------|-----------------------------|
|              |                  |                  |                           |                       |                             |
|              |                  | O Confirm        | nation!                   |                       |                             |
| DEALER/B     | RANCH USERS LIST | Are you          | sure you want to delete ? |                       |                             |
|              |                  |                  | YES NO                    |                       |                             |
|              |                  |                  |                           |                       | + NEW BRANCH USER           |
| how 10 v ent | ries             |                  |                           | Sea                   | arch:                       |
| Sr.No. 🛊     | Name             | Branch Name      | Group                     | Mobile(User Login Id) | Action #                    |
| 1            | ALAN PARKER      | SONATA_BRANCH_1  | SONATA_GROUP_TESTS        | 9876543210            | Action +                    |
| 2            | B_USER_AJAY      | BRANCH_1_ATHWA   | GROUP_QA_ONE              | 8908908900            | Action -                    |
| 3            | BRANCH_AJAY      | BRANCH_1_ATHWA   | GROUP_QA_ONE              | 8905252328            | Action -                    |
| 4            | BRANCH_USER_1    | BRANCH_1_ATHWA   | GROUP_QA_ONE              | 55555555              | Action +                    |
| 5            | BRANCH_USER_2    | BRANCH_2_VESU    | GROUP_QA_TWO              | 666666666             | Action +                    |
| 6            | BRANCH_USER_5    | BRANCH_5_VARACHA | GROUP_QA_FIVE             | 999999999             | Action -                    |
| 7            | BRANCH_USER_4    | BRANCH_4_RANDER  | GROUP_QA_FOUR             | 888888888             | Action -                    |
| 8            | BRANCH_USER_3    | BRANCH_3_UDHNA   | GROUP_QA_THREE            | 777777777             | Action ~                    |
|              | CHATLOAD         | SDE              | PARA AUTOMORIUES          | 9460477219            |                             |

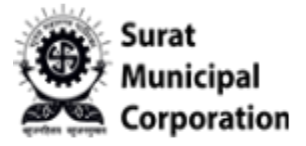

User Manual for **REPORTS** 

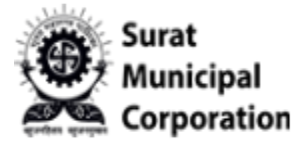

Step 1 : Click on " REPORTS " menu that will open dropdown of all types reports. (From here admin can apply filters for different types of reports )

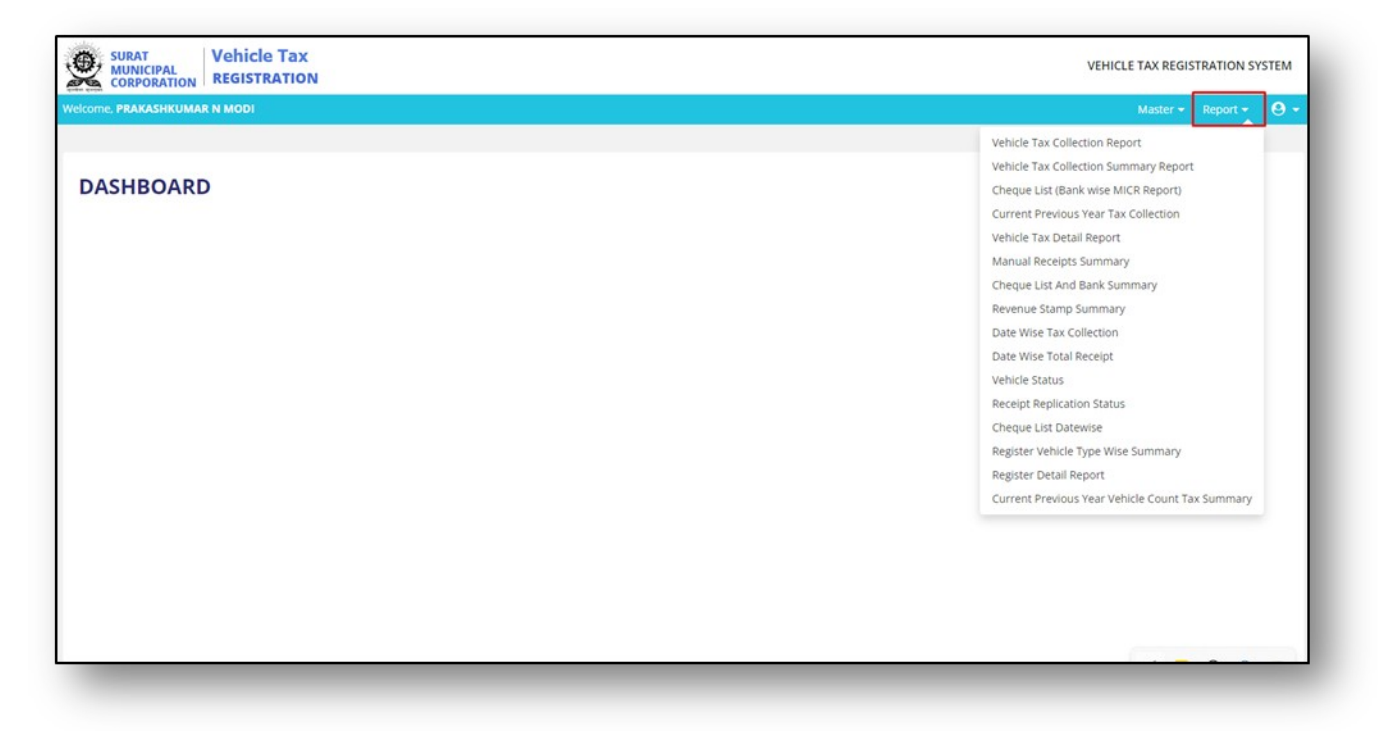

Figure.40

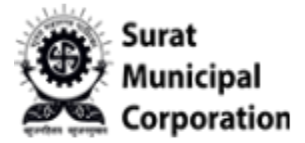

Step 2: Click on "VEHICLE TAX COLLECTION REPORT" sub menu that will redirect on report page.

| ome, PRAKASHKUMAR N MODI                                                                |                                  |                        |        | Master - Report - C                                                                                                    |
|-----------------------------------------------------------------------------------------|----------------------------------|------------------------|--------|----------------------------------------------------------------------------------------------------|
| 'EHICLE TAX COLLECTION RE       te*       913       RTO         REPORT         x CANCEL | PORT<br>From Date*<br>04-01-2024 | To Date*<br>04-01-2024 | Series | Vehicle Tax Collection Report<br>Vehicle Tax Collection Summary Report<br>Cheque List (Bank wise MiCR Report)<br>Current Previous Year Tax Collection<br>Vehicle Tax Detail Report<br>Manual Receipts Summary<br>Cheque List And Bank Summary<br>Revenue Stamp Summary<br>Date Wise Tax Collection<br>Date Wise Total Receipt<br>Vehicle Status<br>Receipt Replication Status<br>Cheque List Datewise<br>Register Vehicle Type Wise Summary |
|                                                                                         |                                  |                        |        | Current Previous Year Vehicle Count Tax Summary                                                                                                    |

Figure.41

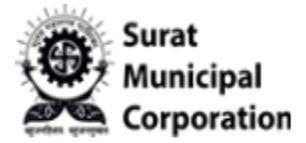

Step 3: To Download "VEHICLE TAX COLLECTION REPORT" PDF file (Just entered valid inputs and then click on REPORT button.)

| e, PRAKASHKUMAR N MODI |              |            |        |                   |
|------------------------|--------------|------------|--------|-------------------|
|                        |              |            |        | Master + Report + |
|                        |              |            |        |                   |
| HICLE TAX COLLECTIO    | N REPORT     |            |        |                   |
|                        | From Date*   | To Date*   | Series | Cashier No.       |
| RTO                    | • 01/09/2023 | 04-01-2024 |        | 0                 |
|                        |              |            |        | "0" For All       |
|                        |              |            |        |                   |
| EPORT X CANCEL         |              |            |        |                   |
| X CANCEL               |              |            |        |                   |
| * CANCEL               |              |            |        |                   |
|                        |              |            |        |                   |
|                        |              |            |        |                   |
|                        |              |            |        |                   |
|                        |              |            |        |                   |
|                        |              |            |        |                   |
|                        |              |            |        |                   |
|                        |              |            |        |                   |
|                        |              |            |        |                   |
|                        |              |            |        |                   |
|                        |              |            |        |                   |
|                        |              |            |        |                   |
|                        |              |            |        |                   |
|                        |              |            |        |                   |
|                        |              |            |        |                   |
|                        |              |            |        |                   |
|                        |              |            |        |                   |
|                        |              |            |        |                   |
|                        |              |            |        |                   |
|                        |              |            |        |                   |
|                        |              |            |        |                   |
|                        |              |            |        |                   |
|                        |              |            |        |                   |
|                        |              |            |        |                   |

Figure.42

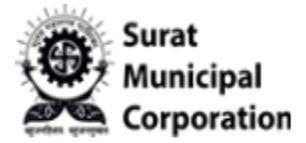

Step 4: Once click on REPORT button If as per section date range Records are available then it will download PDF file directly as below and if no records then it display "Data not found" )

|                  |                     | Surat Municipal | Corporation                          |              |
|------------------|---------------------|-----------------|--------------------------------------|--------------|
| Vehic            | cle Type - Wise Tax | Collection Summ | ary From :01/09/2023 Upto :04/01/202 | 4            |
| Cashier No. : Al | LL                  |                 |                                      |              |
| Run Date : 04    | /01/2024 16:23      | :27             |                                      | Page 1       |
| Type Description | Chasis No           | Engine No       | Name /Address                        | Total Amount |
| 1                | C64605              | 7293372         | AJAY ARVIND PATEL                    | 19081        |
| 2                | C42366              | 1429802         | VAIBHAV NARESHBHAI PATEL             | 19081        |
| 3                | C72195              | 1455406         | BHAVESH PUKHRAJ JAIN                 | 14992        |
| 4                | C01755              | 4095371         | NARESHBHAI THAKORBHAI AHIR           | 9795         |
| 5                | B94182              | 4084936         | DHARMENDRA TRIBHOVANBHAI             | 9795         |

Figure.43

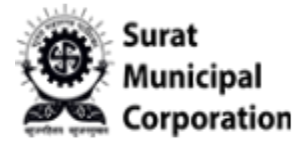

Step 5: When click on REPORT button and If as per section date range Records are NOT AVAILABLE then it will NOT download PDF file and display message as "No data found")

| CORPORATION             |              |            |        |                     |
|-------------------------|--------------|------------|--------|---------------------|
| ne, PRAKASHKUMAR N MODI |              |            |        | Master 👻 Report 👻 😣 |
| HICLE TAX COLLECTION    | REPORT       |            |        |                     |
| •                       | From Date*   | To Date*   | Series | Cashier No.         |
| 13 RTO                  | • 01/12/2023 | 04-01-2024 |        | 0                   |
|                         |              |            |        | "0" For All         |
| PERCET Y CANCEL         |              |            |        |                     |
| A CANCEL                |              |            |        |                     |
| A CANCEL                |              |            |        |                     |
|                         |              |            |        |                     |
|                         |              |            |        |                     |
|                         |              |            |        |                     |
|                         |              |            |        |                     |
|                         |              |            |        |                     |
|                         |              |            |        |                     |
|                         |              |            |        |                     |
|                         |              |            |        |                     |
|                         |              |            |        |                     |
|                         |              |            |        |                     |
|                         |              |            |        |                     |

Figure.44

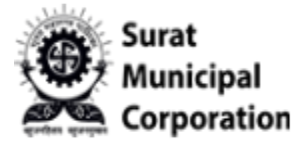

Step : To Download PDF or EXCEL file for the below sub menus wise. (Just entered valid inputs and then click on REPORT/EXPORT button as per requirements ->If as per ranges Records are AVAILABLE then it will download PDF/EXCEL directly ->If as per ranges Records are NOT AVAILABLE then it will NOT download PDF/EXCEL file and display message as "No data found")

- **1. Vehicle Tax Collection Reports**
- 2. Vehicle Tax Collection Summary Reports
- 3. Cheque List (Bank wise MICR Report)
- 4. Current Previous Year Tax Collection
- 5. Vehicle Tax Detail Reports
- 6. Manual Receipts Summary
- 7. Cheque List And Bank Summary
- 8. <u>Revenue Stamp Summary</u>
- 9. Date Wise Tax Collection
- 10. Date Wise Total Receipt
- 11. Vehicle Status
- 12. <u>Receipt Replication Status</u>
- 13. Cheque List Date wise
- 14. <u>Register Vehicle Type Wise Summary</u>
- 15. <u>Register Detail Report</u>
- 16. Current Previous Year Vehicle Count Tax Summary.

NOTE : PLEASE CHECK SAMPLE PDF AND EXCEL FORMAT AS BELOW FIGURE 45 & FIGURE 46.

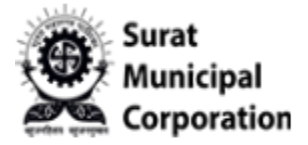

|    | A1 • (     | ۰ <i>f</i> ادا | CI Bank LTD. V | OUCHER COPY  | (Head Office | : Athwa Lines, Sur | at)        |            |        |         |           |   |   | A       |
|----|------------|----------------|----------------|--------------|--------------|--------------------|------------|------------|--------|---------|-----------|---|---|---------|
|    | А          | В              | С              | D            | E            | F                  | G          | Н          | L      | J       | К         | L | M | N       |
| 1  | ICICI Bank | LTD.           | VOUCHER        | COPY         | (Hea         | ad Office :        | Athwa Line | es, Surat) |        |         |           |   |   |         |
| 2  | A          | s per unde     | ermention      | ed particula | ars Date:    | 01-09-202          | 23         |            |        |         |           |   |   |         |
| 3  | BANKADD    | RECNO          | RECEIPTD       | INSTITUTI    | BRANCHN      | INSTRUM            | INSTRUM    | AMOUNT     | PAGENO | BANKORD | PAGETOTAL | J |   |         |
| 4  | (Head Offi | 1              | #######        | 229000       | ICICI        | 522250             | #######    | 146815     | 1      | 2       | 485776    |   |   |         |
| 5  | (Head Offi | 2              | #######        | 229000       | ICICI        | 522251             | #######    | 338961     | 1      | 2       | 485776    |   |   | ( ) ( ) |
| 6  | (Head Offi | 3              | #######        | 4E+08        | SBI RANDE    | 952136             | #######    | 20724      | 2      | 3       | 3196068   |   |   |         |
| 7  | (Head Offi | 4              | #######        | 4E+08        | BANK OF E    | 991575             | #######    | 2427295    | 2      | 3       | 3196068   |   |   |         |
| 8  | (Head Offi | 5              | #######        | 4E+08        | BANK OF I    | 835678             | #######    | 26824      | 2      | 3       | 3196068   |   |   |         |
| 9  | (Head Offi | 6              | #######        | 4E+08        | COSMOS E     | 119354             | #######    | 29574      | 2      | 3       | 3196068   |   |   |         |
| 10 | (Head Offi | 7              | #######        | 4E+08        | AXIS BANK    | 20178              | #######    | 180636     | 2      | 3       | 3196068   |   |   |         |
| 11 | (Head Offi | 8              | #######        | 4E+08        | HDFC BAN     | 3594               | #######    | 283680     | 2      | 3       | 3196068   |   |   |         |
| 12 | (Head Offi | 9              | #######        | 4E+08        | Surat Nati   | 14252              | #######    | 227335     | 2      | 3       | 3196068   |   |   |         |
| 13 | (Head Offi | 10             | ########       | 26000        | UNION BA     | 309341             | #######    | 294000     | 3      | 4       | 1387913   |   |   |         |
| 14 | (Head Offi | 11             | ########       | 26000        | UNION BA     | 309342             | #######    | 196400     | 3      | 4       | 1387913   |   |   |         |
| 15 | (Head Offi | 12             | #######        | 485000       | KOTAK MA     | 1030               | #######    | 292000     | 3      | 4       | 1387913   |   |   |         |
| 16 | (Head Offi | 13             | #######        | 485000       | KOTAK M      | 1031               | #######    | 303459     | 3      | 4       | 1387913   |   |   |         |
| 17 | (Head Offi | 14             | #######        | 485000       | KOTAK MA     | 1033               | #######    | 302054     | 3      | 4       | 1387913   |   |   |         |
| 18 |            |                |                |              |              |                    |            |            |        |         |           |   |   |         |
| 19 |            |                |                |              |              |                    |            |            |        |         |           |   |   |         |
| 20 |            |                |                |              |              |                    |            |            |        |         |           |   |   | _       |
| 21 |            |                |                |              |              | _                  |            |            |        |         |           |   |   | 1       |

Figure.45

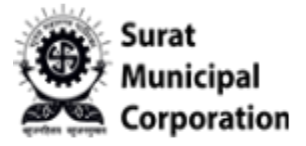

|              |                         | Surat Municipal | Corporation                          |              |
|--------------|-------------------------|-----------------|--------------------------------------|--------------|
|              | Vehicle Type - Wise Tax | Collection Summ | ary From :01/09/2023 Upto :04/01/202 | 4            |
| Cashier No.  | : ALL                   |                 |                                      |              |
| Run Date     | : 04/01/2024 16:2       | 3:27            |                                      | Page 1       |
| Type Descrip | tion Chasis No          | Engine No       | Name /Address                        | Total Amount |
| 1            | C64605                  | 7293372         | AJAY ARVIND PATEL                    | 19081        |
| 2            | C42366                  | 1429802         | VAIBHAV NARESHBHAI PATEL             | 19081        |
| 3            | C72195                  | 1455406         | BHAVESH PUKHRAJ JAIN                 | 14992        |
| 4            | C01755                  | 4095371         | NARESHBHAI THAKORBHAI AHIR           | 9795         |
| 5            | B94182                  | 4084936         | DHARMENDRA TRIBHOVANBHAI             | 9795         |